# Мастер – класс «Как сделать интерактивную игру?

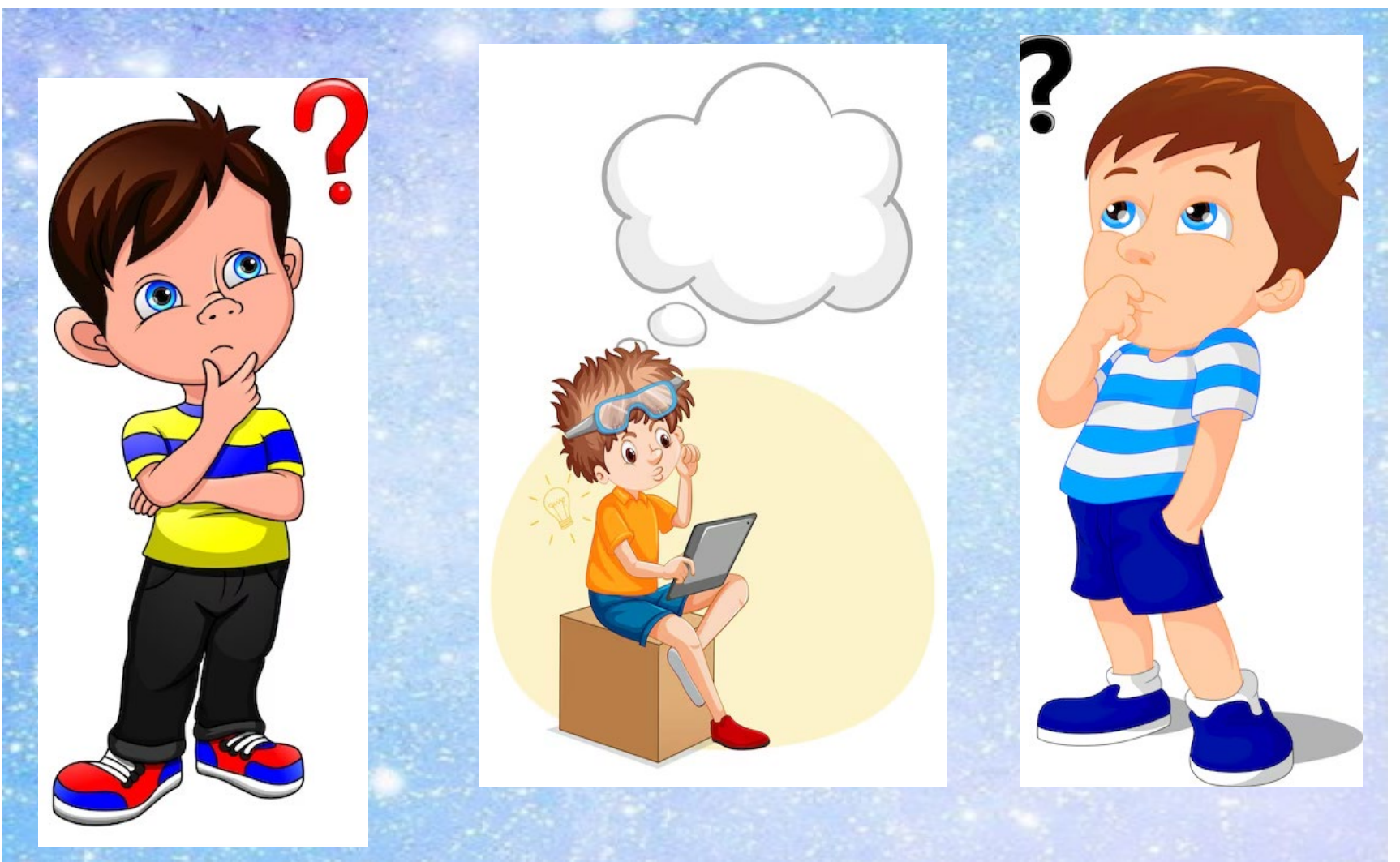

## Начало работы.

- 1 шаг выбираем тему
- 2 шаг придумываем название игр
- З шаг выбираем материалы для каждой игры (находим и скачиваем картинки, фон, значки перехода к другой игре, звуки).
- 4 шаг начинаем оформление слайдов

# Объекты: картинки, фон

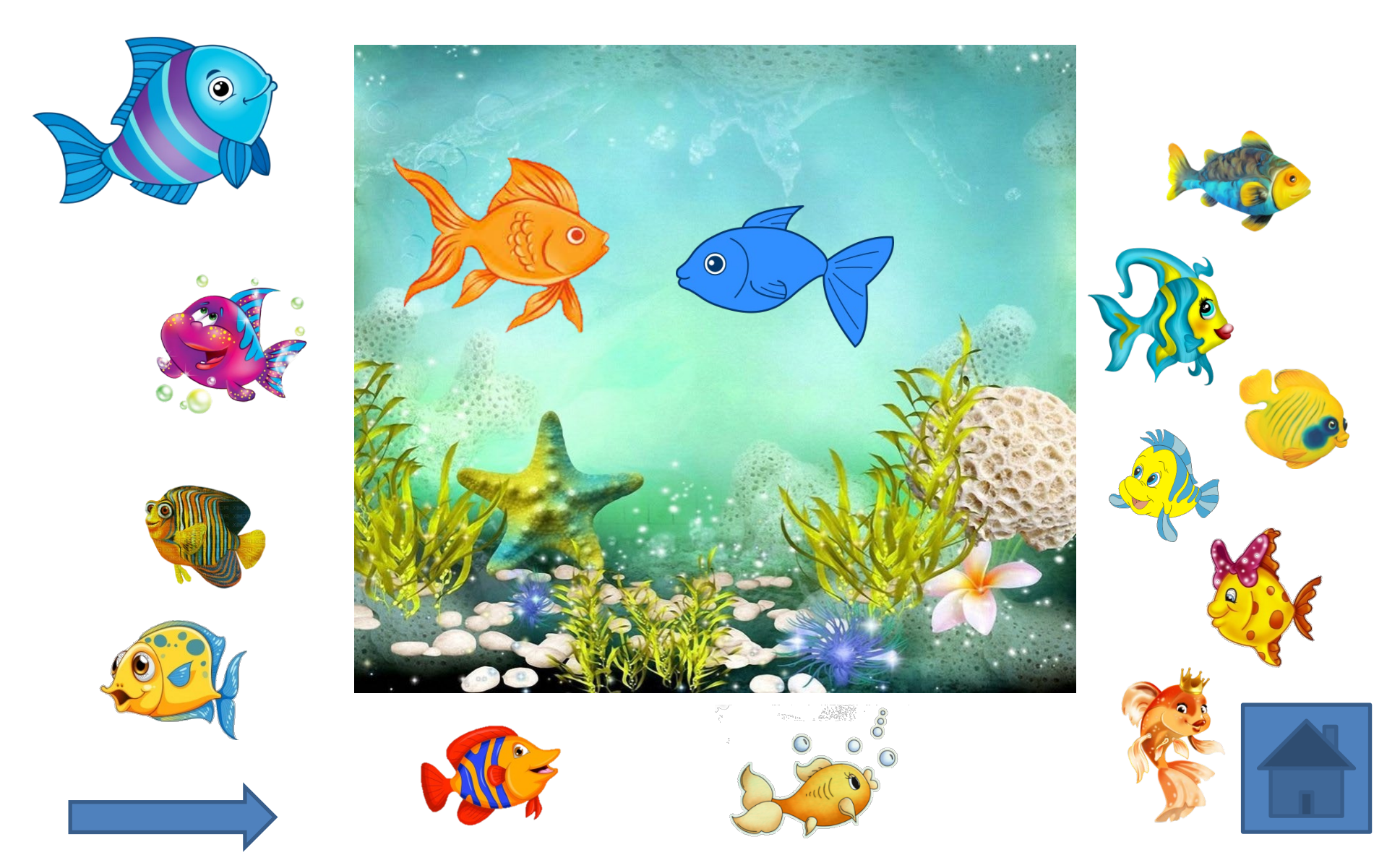

#### Пишем название темы

- Вставляем картинку с фоном.
- Подписываем авторство и образовательное учреждение

## Название игры

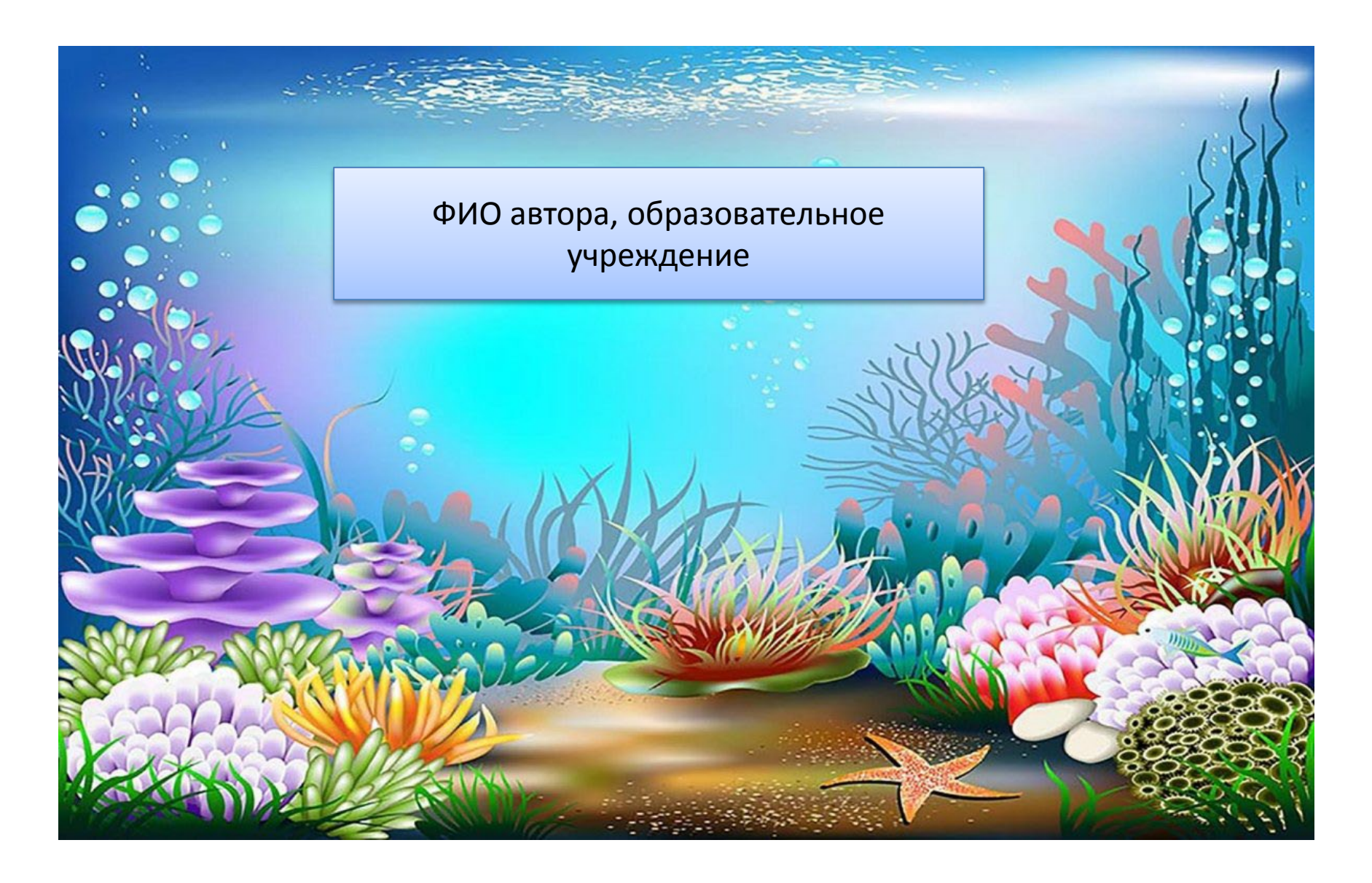

#### На дне морском.

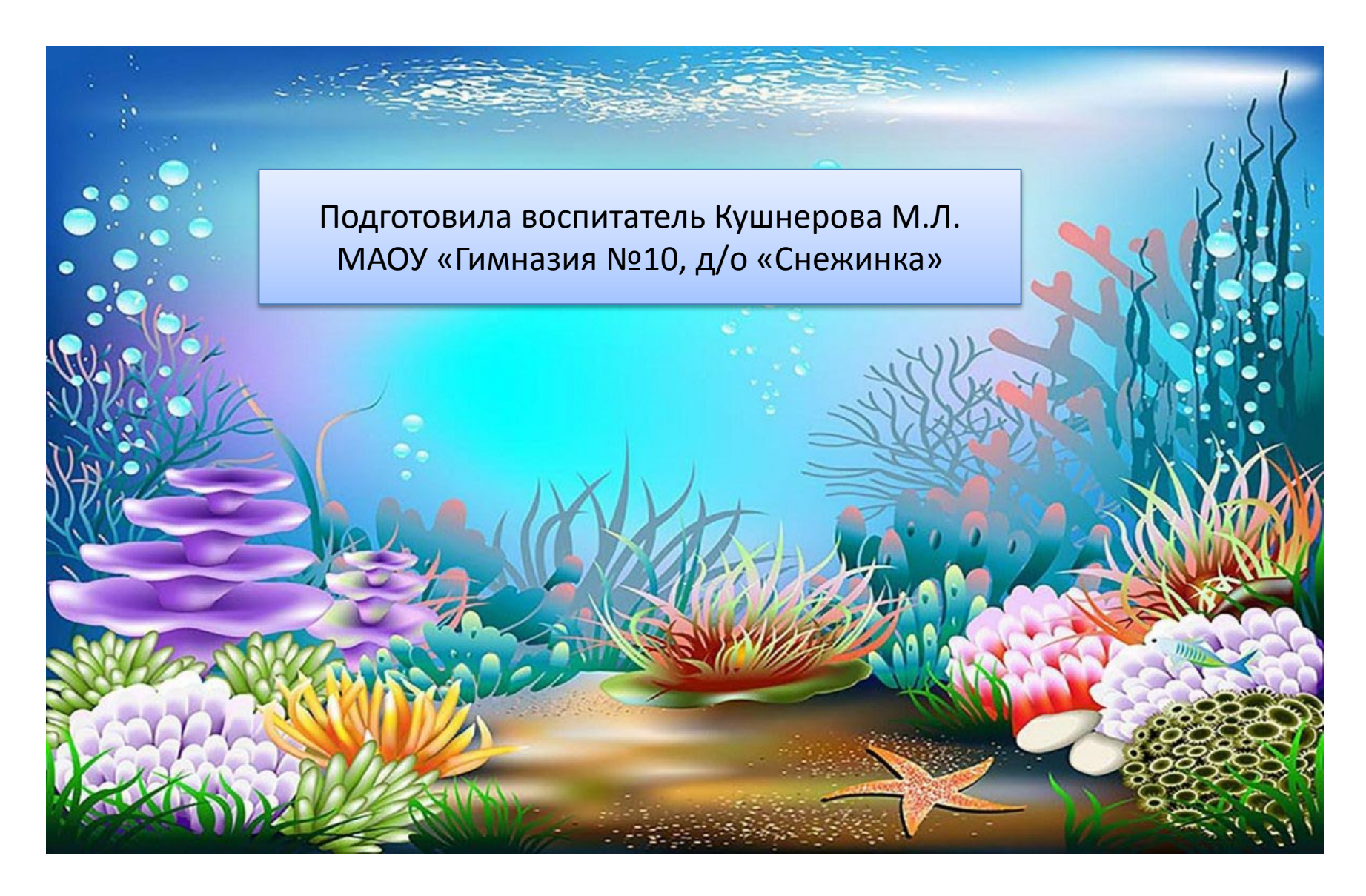

### Оформляем меню игр.

- 1. Убираем заголовок и текст слайда.
- 2. Вставляем фигуры (вставка фигуры)

- 3)формат выбираем заливку фигуры и контур
- 4)в верней полосе (вставка надпись)

Название игры

• 5)Создаем по аналогии все названия игр

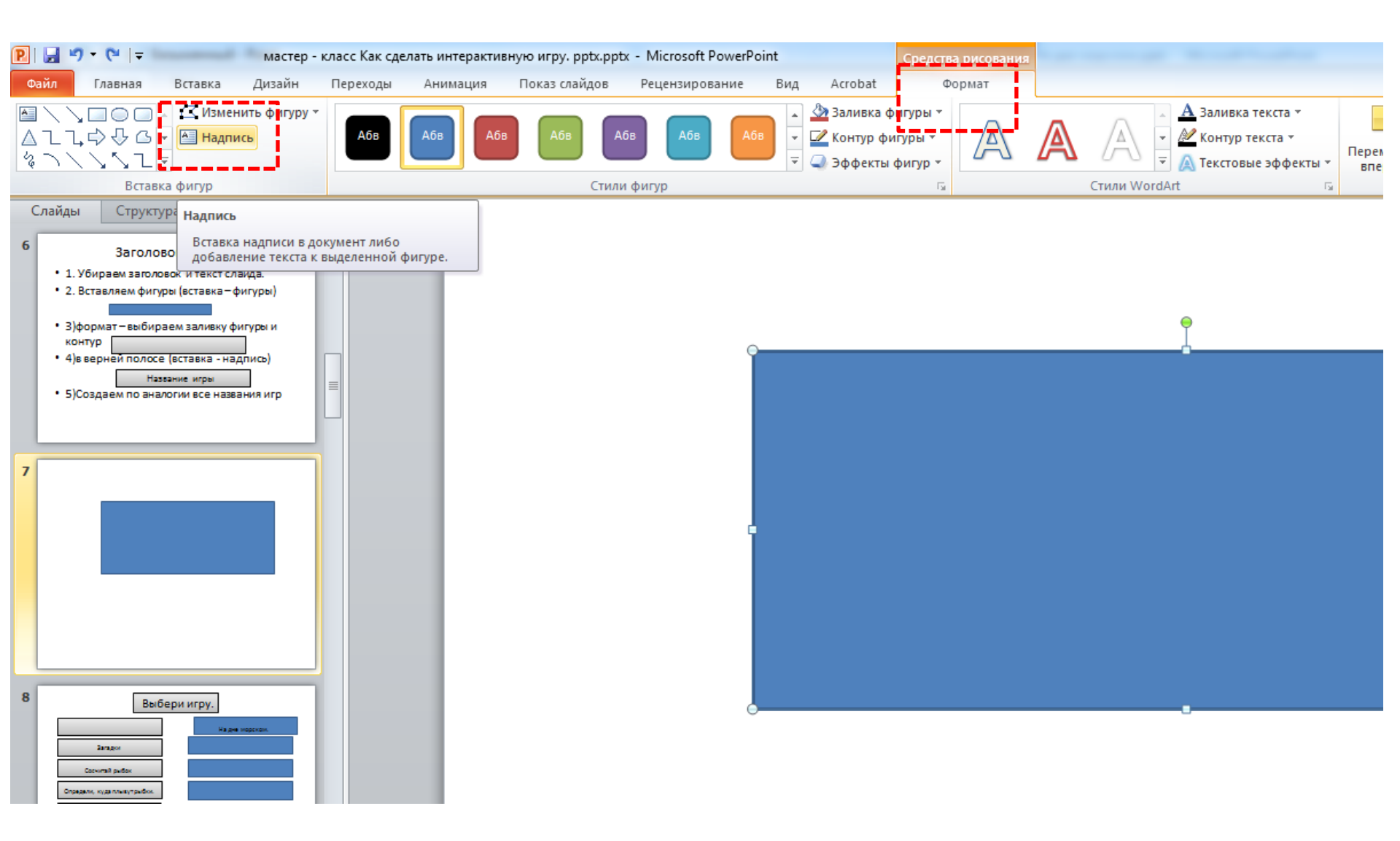

#### Выбери игру.

Загадки

Сосчитай рыбок

Определи, куда плывут рыбки.

4 лишний

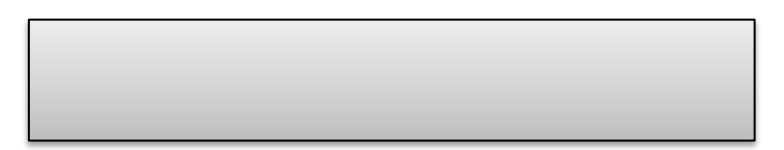

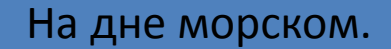

• Со всех последующих слайдов убираем за

головок и текст слайда.

Далее в слайд с названием игр вставляем фон

и в верхнем ряду находим вкладку

«Упорядочить» и перемещаем фон на задний план.

#### Выбери игру.

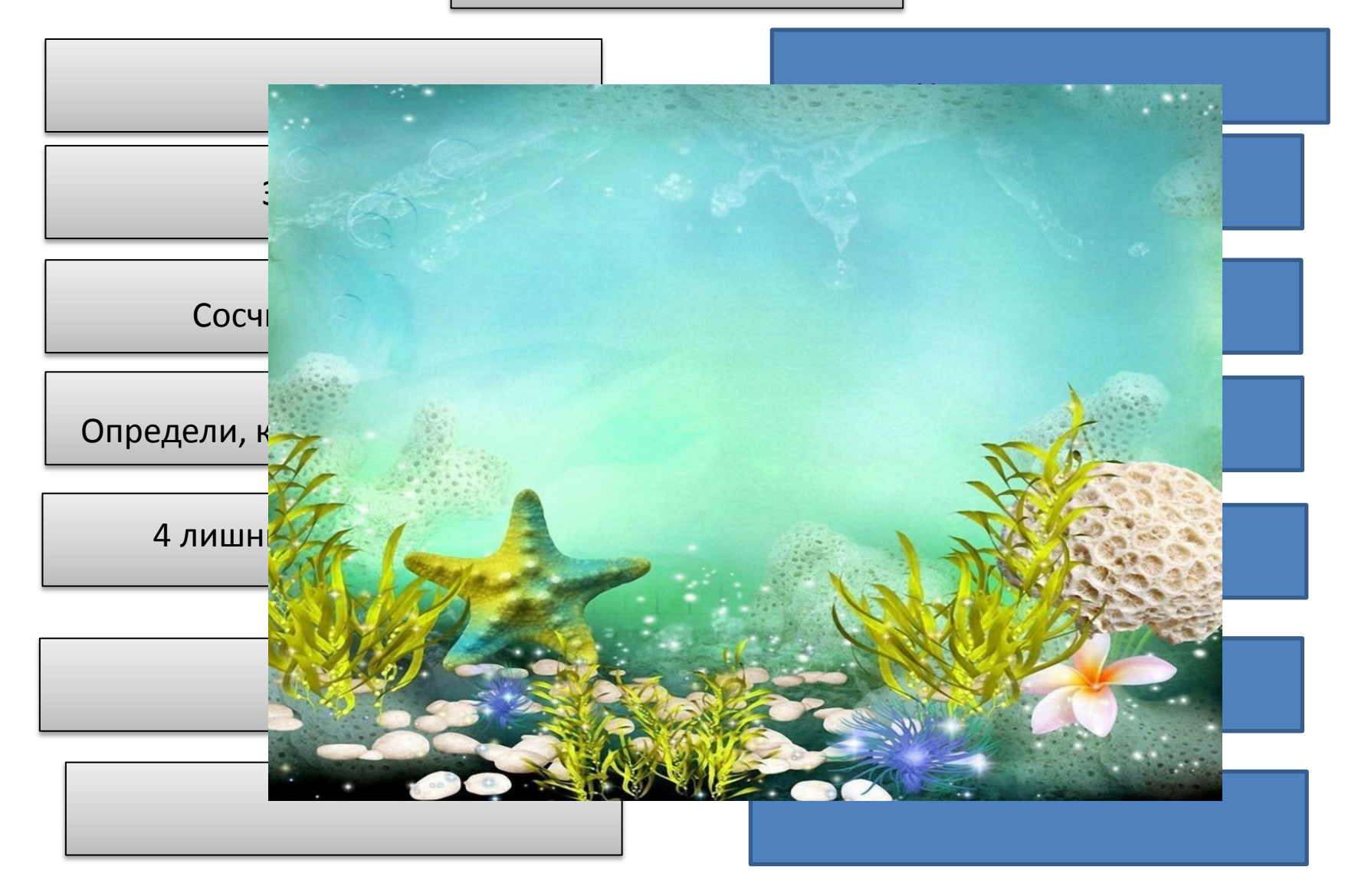

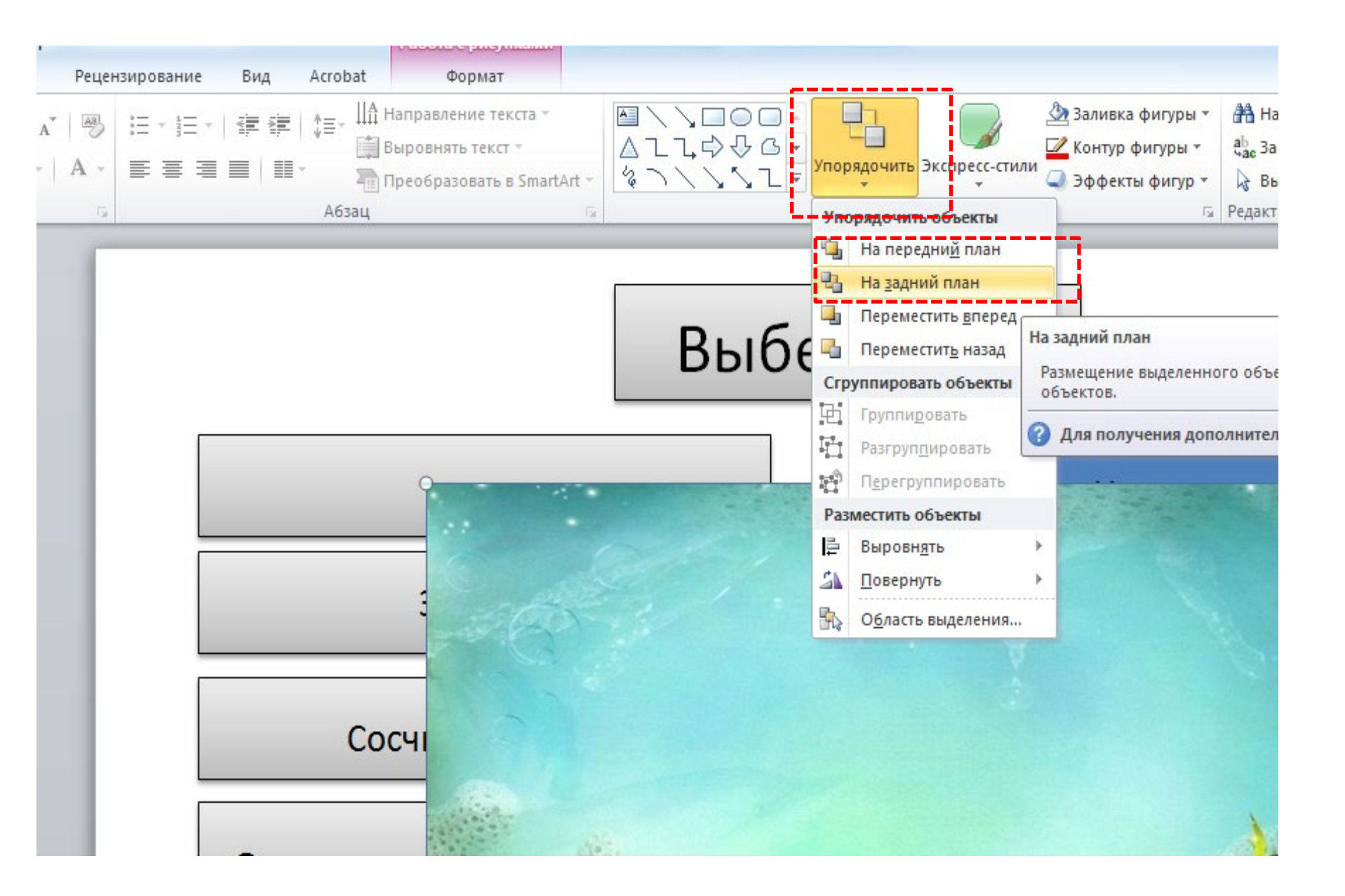

#### Выбери игру.

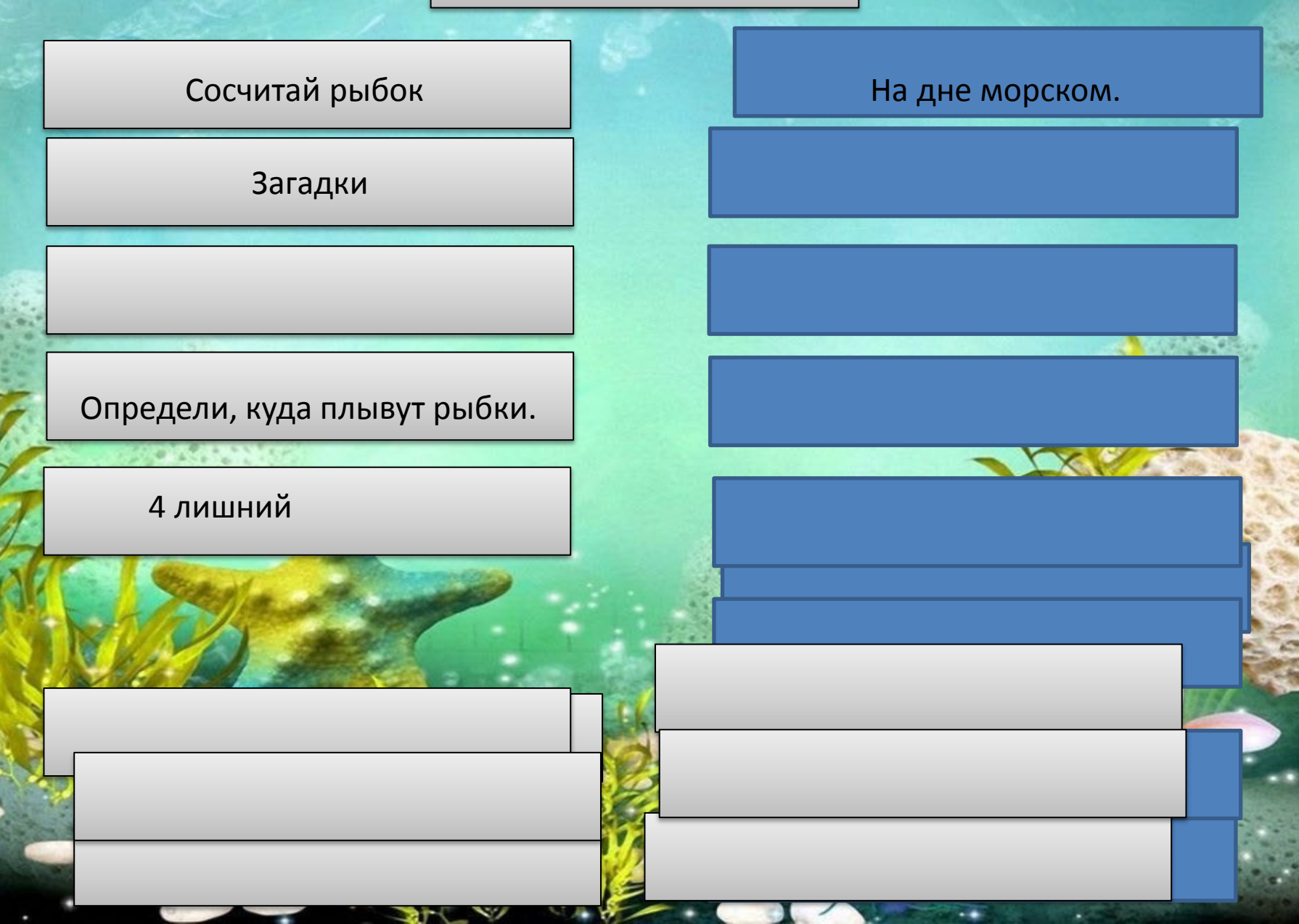

 Выбираем понравившийся вариант, остальное удаляем.

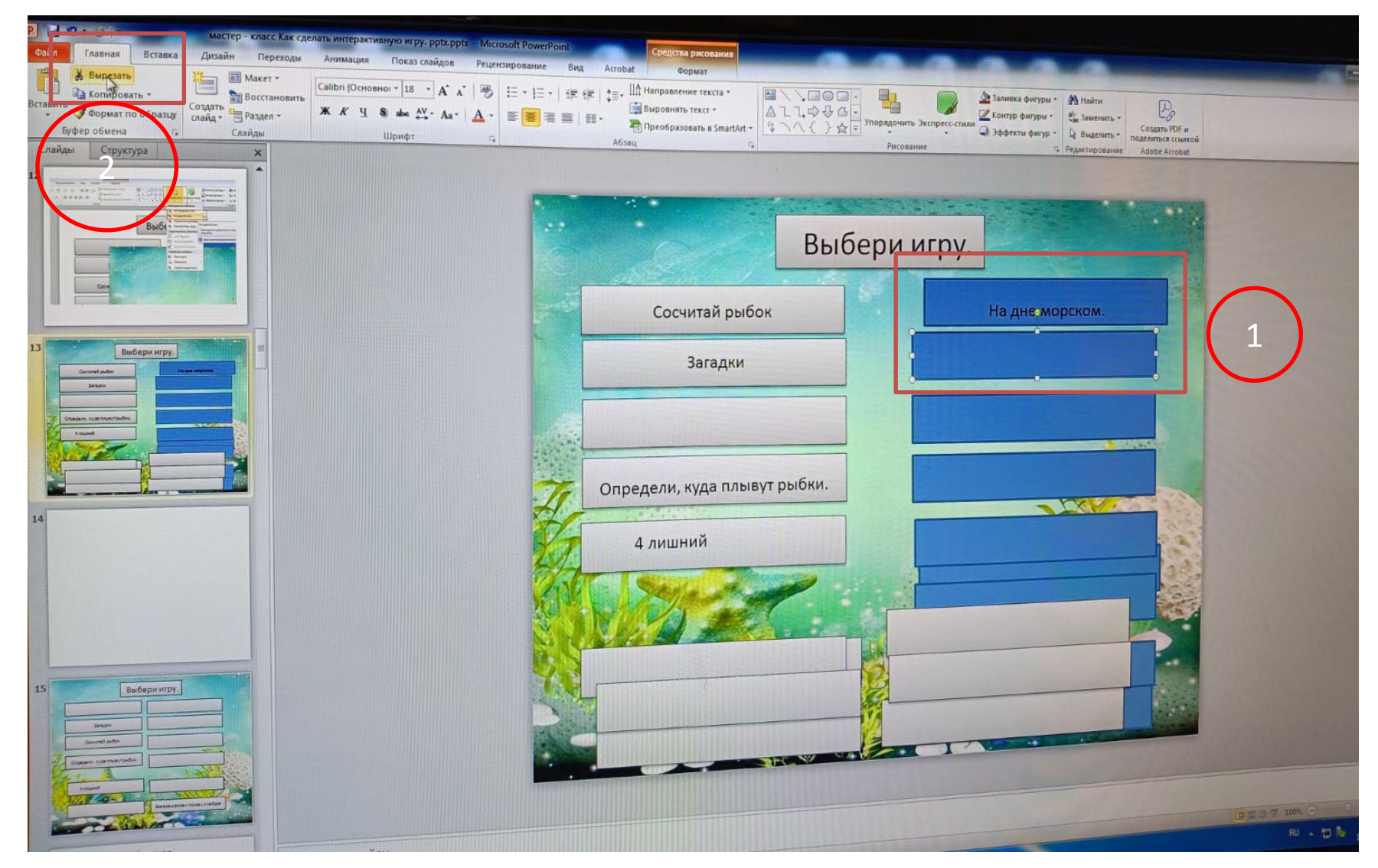

#### Выбери игру.

Загадки

Сосчитай рыбок

Определи, куда плывут рыбки.

4 лишний

Возвращение к показу слайдов

- выбираем понравившийся вариант
- начинаем оформление каждой отдельной игры
- вставка фигуры, выбор заливки и контура.
- вставка надпись(название игры)

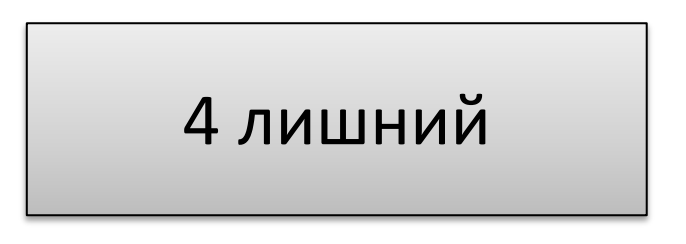

- вставляем объекты для игры и анимацию к ним.
- В конце слайда ставим значок окончания игры

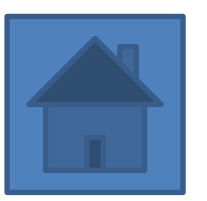

 Далее вставляем фон, перемещаем его на задний план и просматриваем, как располагаются объекты в игре. Назови жителей моря.

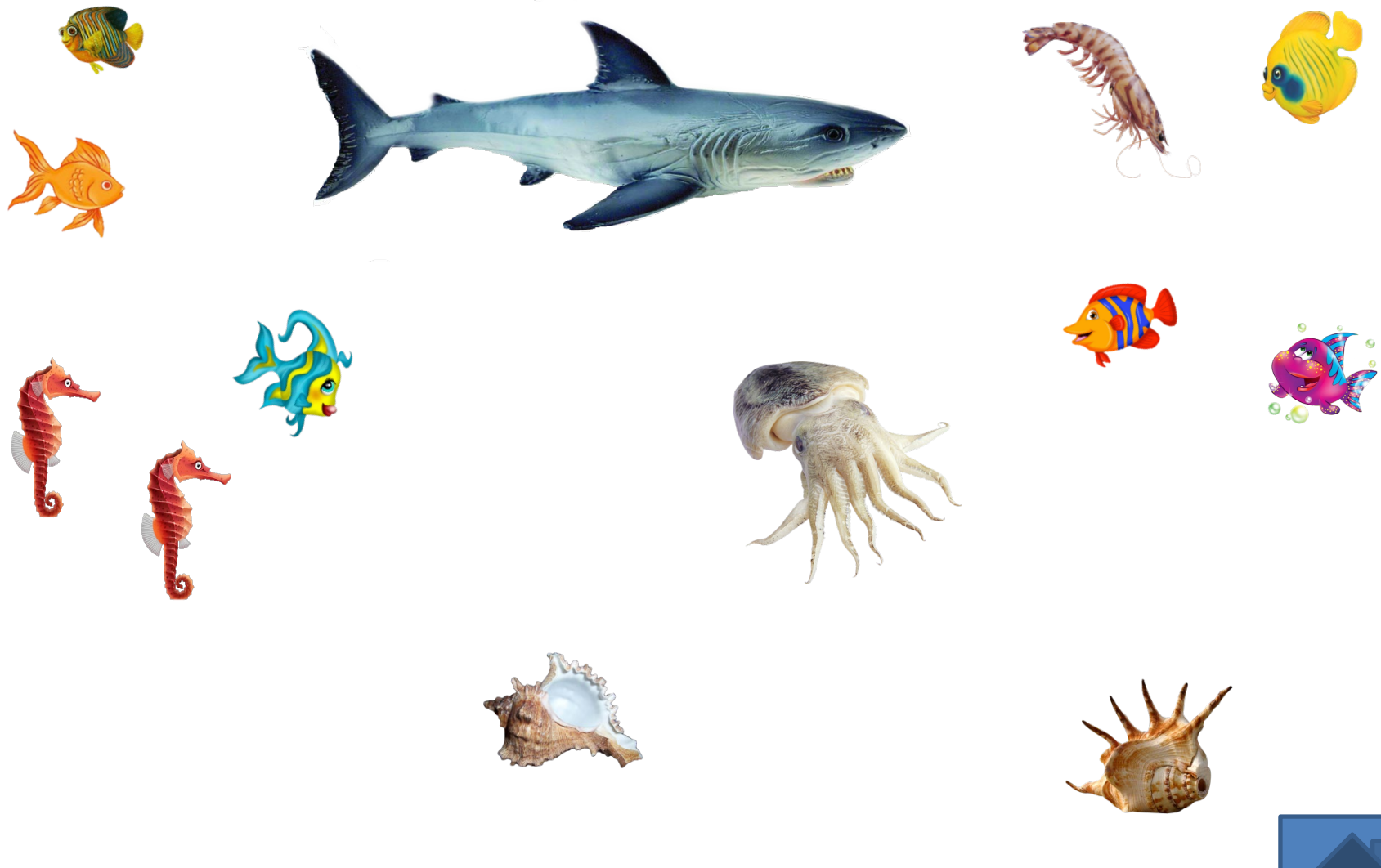

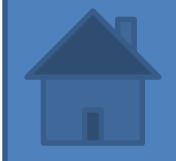

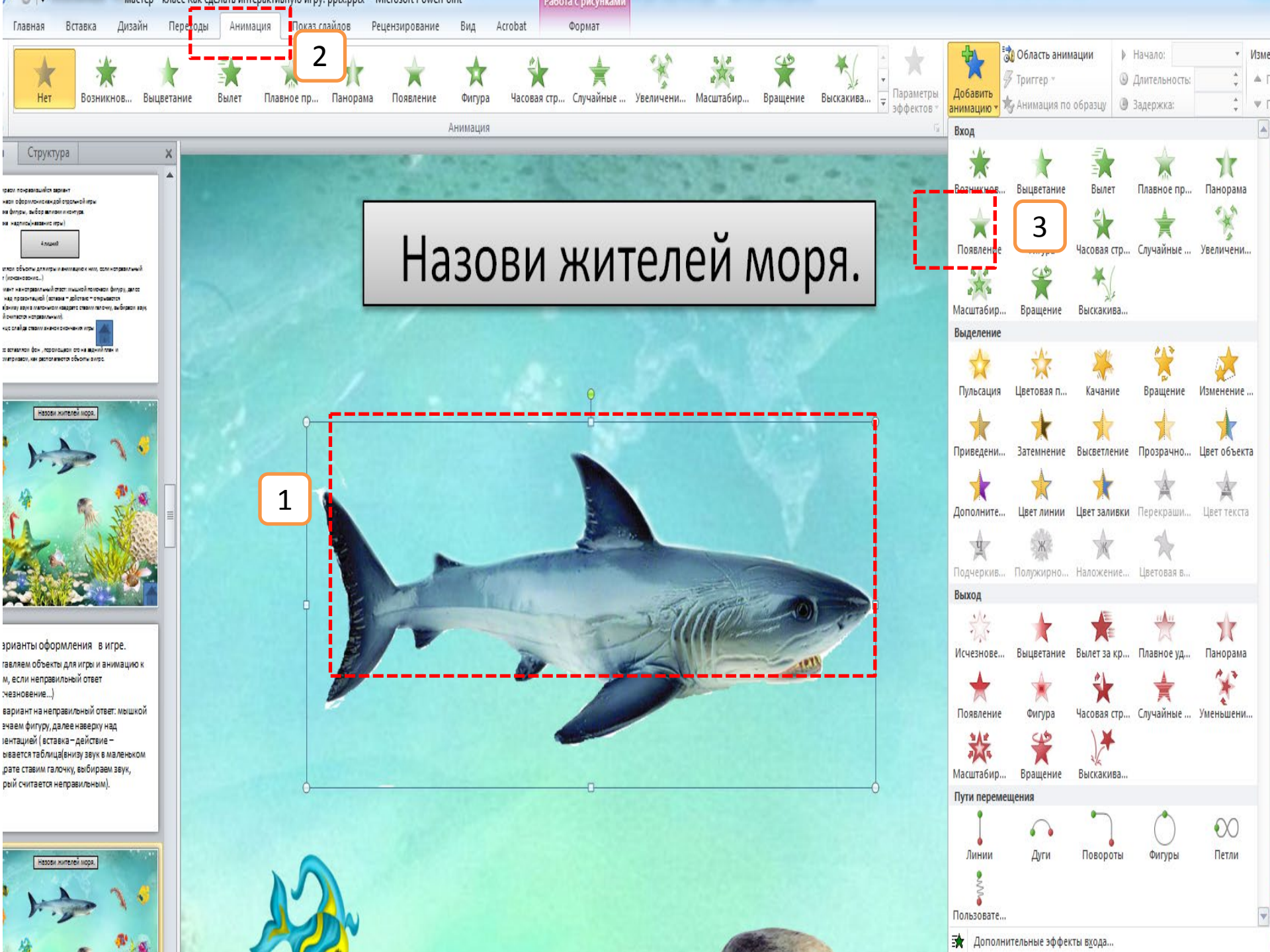

Назови жителей моря.

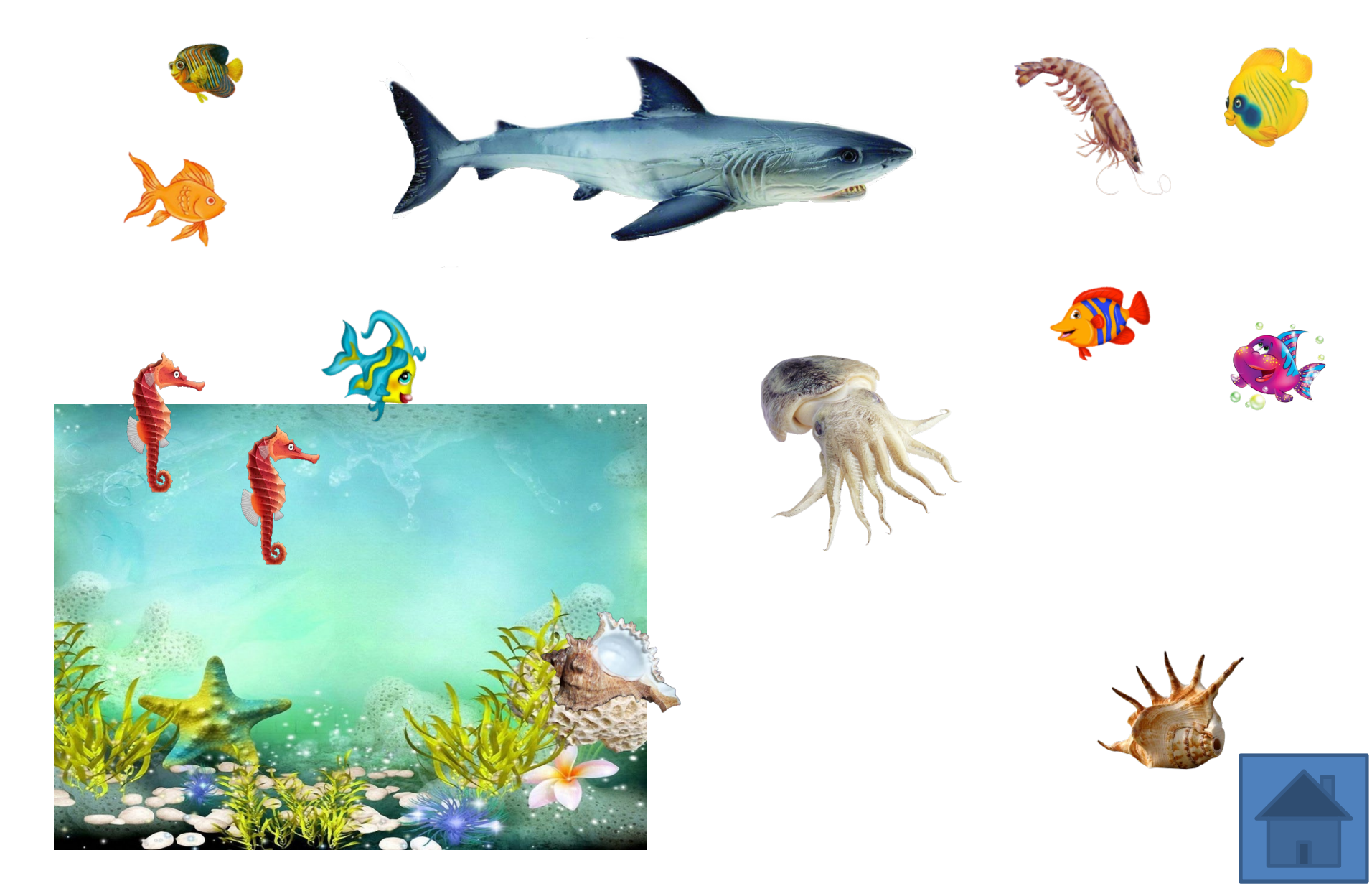

#### Назови жителей моря.

### Варианты оформления в игре.

• Вставляем анимацию на объект, если неправильный ответ (исчезновение...)

Или вариант на неправильный ответ: мышкой помечаем фигуру, далее наверху над презентацией (вставка – действие – открывается таблица(внизу звук в маленьком квадрате ставим галочку, выбираем звук, который считается неправильным).

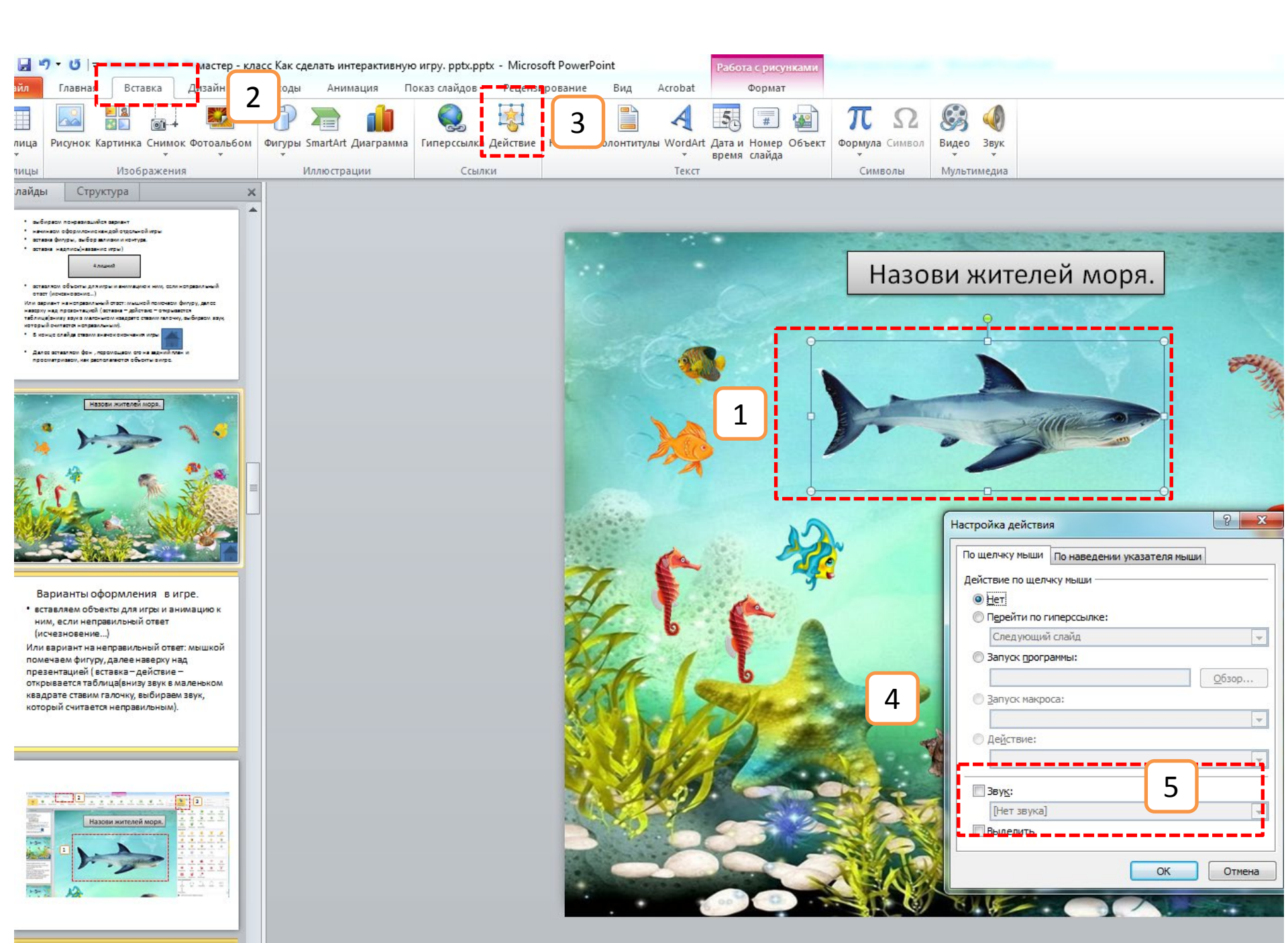

| Настройка действия                         |
|--------------------------------------------|
| По щелчку мыши По наведении указателя мыши |
| Действие по щелчку мыши                    |
|                                            |
| Перейти по гиперссылке:                    |
| Следующий слайд 🔍                          |
| 🔘 Запуск программы:                        |
| 06300                                      |
|                                            |
|                                            |
| ▼                                          |
| Действие:                                  |
| $\overline{\mathbf{v}}$                    |
|                                            |
| <u>₩</u> Зву <u>к</u> :                    |
| [Нет звука]                                |
| Аплодисменты                               |
| Бластер                                    |
| Ветер                                      |
| Баната –                                   |

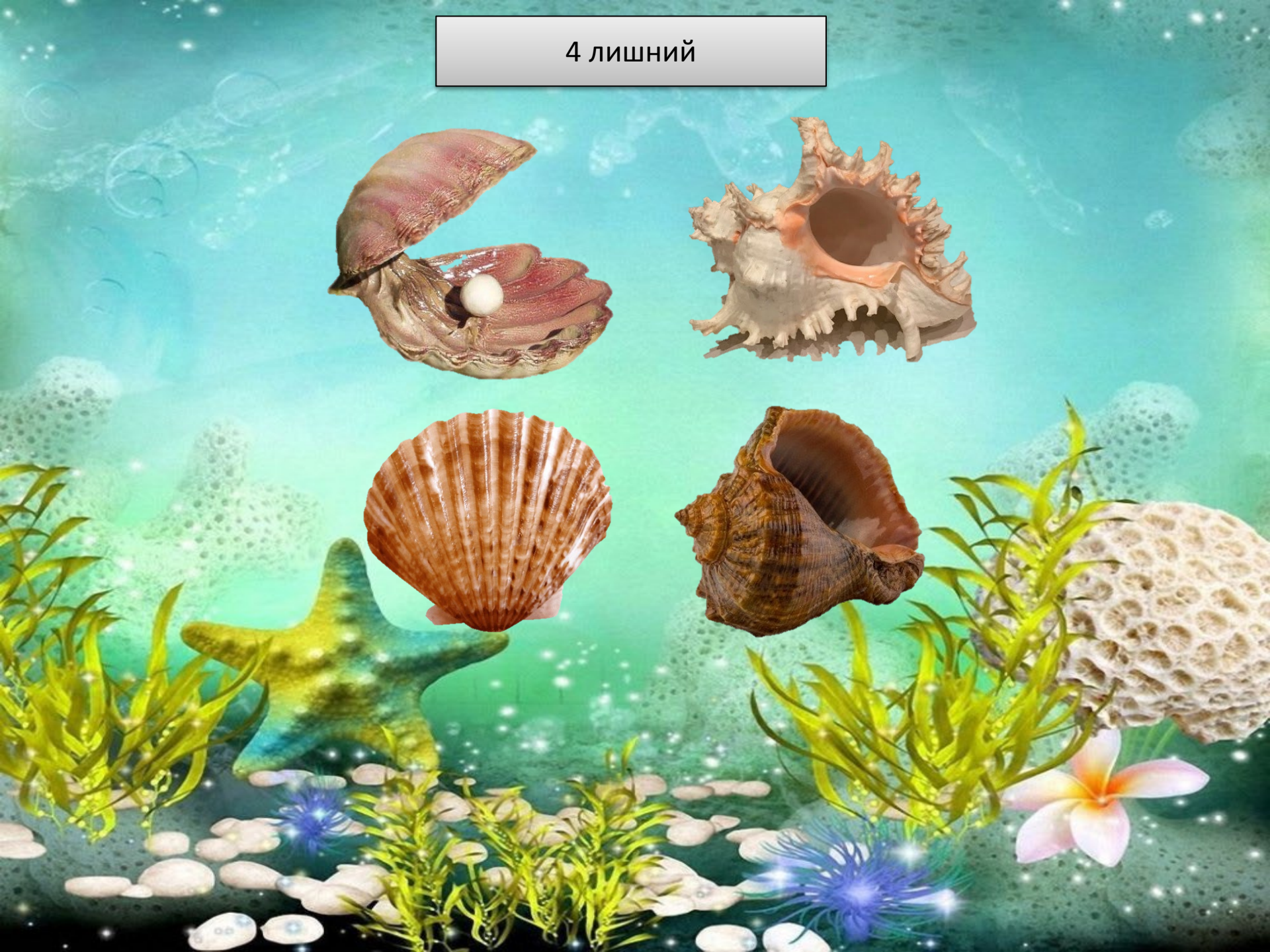

# Игра «Сосчитай рыбок»

- Название игры
- объекты для счета
- цифры ответы на фигурах
- дублируете слад
- корректируете количество объектов для счёта
- на последней слайде игры ставите значок окончания

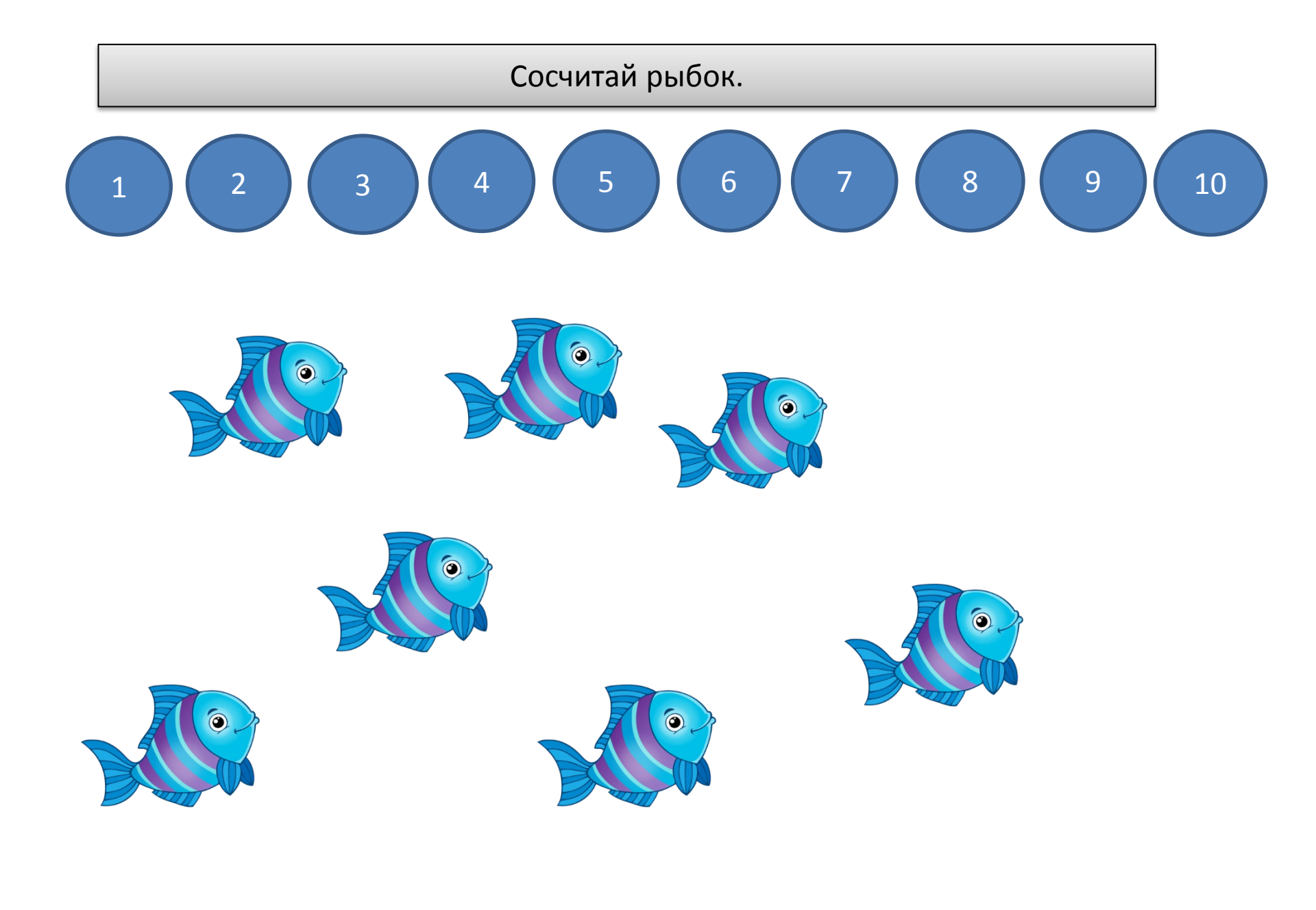

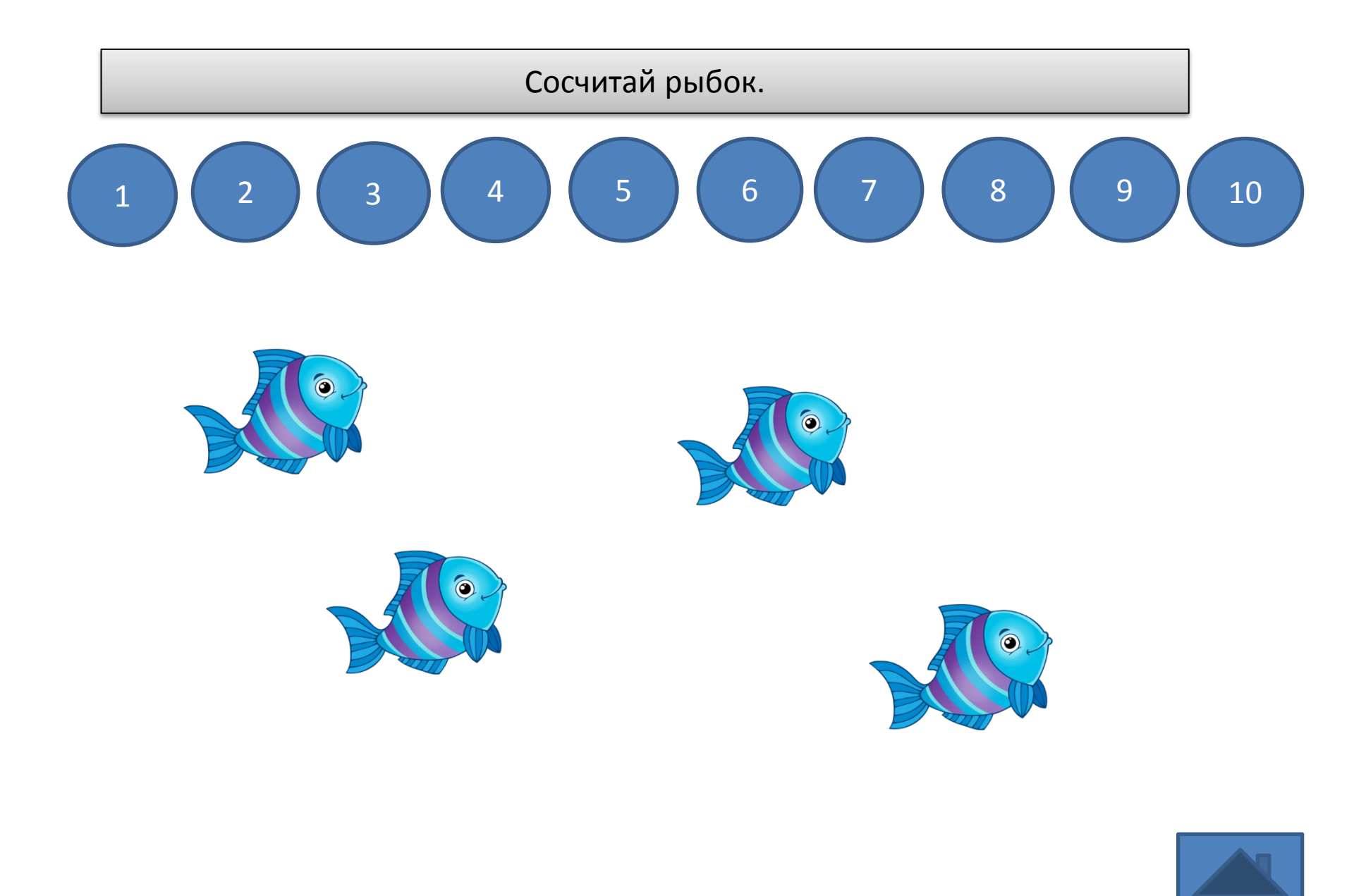

## Работа с цифрами – ответами.

на круги с неправильными ответами (добавляем вставка - действие – звук(помечаем галочкой) – выбираем звук – ок.

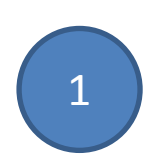

| Настройка действи       | я                           | 8 ×      |
|-------------------------|-----------------------------|----------|
| По щелчку мыши          | По наведении указателя мыши |          |
| Действие по щелч        | ку мыши                     |          |
| <u> Н</u> ет            |                             |          |
| 🔘 Перейти по п          | иперссылке:                 |          |
| Следующий               | і слайд                     | -        |
| 🔘 Запуск прогр          | аммы:                       |          |
|                         |                             | 0бзор    |
| Запуск макро            | ca:                         |          |
|                         |                             |          |
| Действие:               |                             |          |
|                         |                             |          |
|                         |                             |          |
| <b>⊽</b> Зву <u>к</u> : |                             |          |
| [Нет звука]             |                             | -        |
| Аплодисмен              | ты                          | <u>^</u> |
| Барабан                 |                             |          |
| Ветер                   |                             | h        |
| Взрыв<br>Граната        |                             | - Ľ      |

# Работа с цифрами – ответами.

На правильный ответ ставим на круг другой звук или гиперссылку на переход к следующему слайду.

| Настройка действи               | A                          | ? x           |
|---------------------------------|----------------------------|---------------|
| По щелчку мыши                  | По наведении указателя мыш | н             |
| Действие по щелч                | ку мыши                    |               |
| © <u>Н</u> ет                   |                            |               |
| Перейти по го<br>Оперейти по го | иперссылке:                |               |
| Следующий                       | слайд                      |               |
| Запуск прогр                    | аммы:                      |               |
|                                 |                            | <u>О</u> бзор |
| <u>Запуск макро</u>             | ca:                        |               |
|                                 |                            | <b></b>       |
| Действие:                       |                            |               |
|                                 |                            |               |
| Вук:                            |                            |               |
| [Нет звука]                     |                            |               |
| <u>В</u> ыделить                |                            |               |
|                                 |                            |               |
|                                 | ОК                         | Отмена        |
|                                 |                            |               |

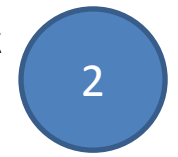

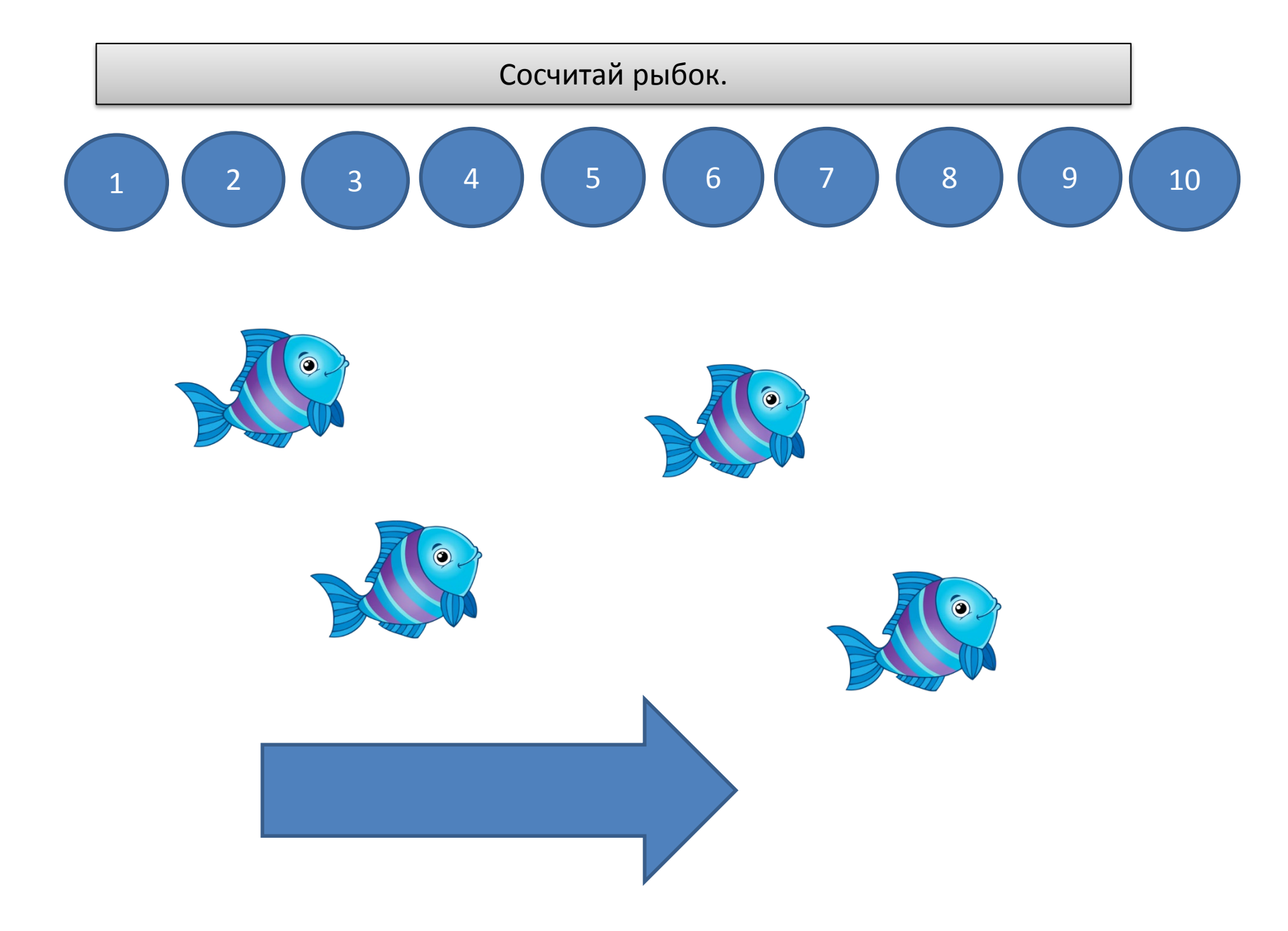

#### Для перехода на следующий слайд оформляем гиперссылку на стрелку.

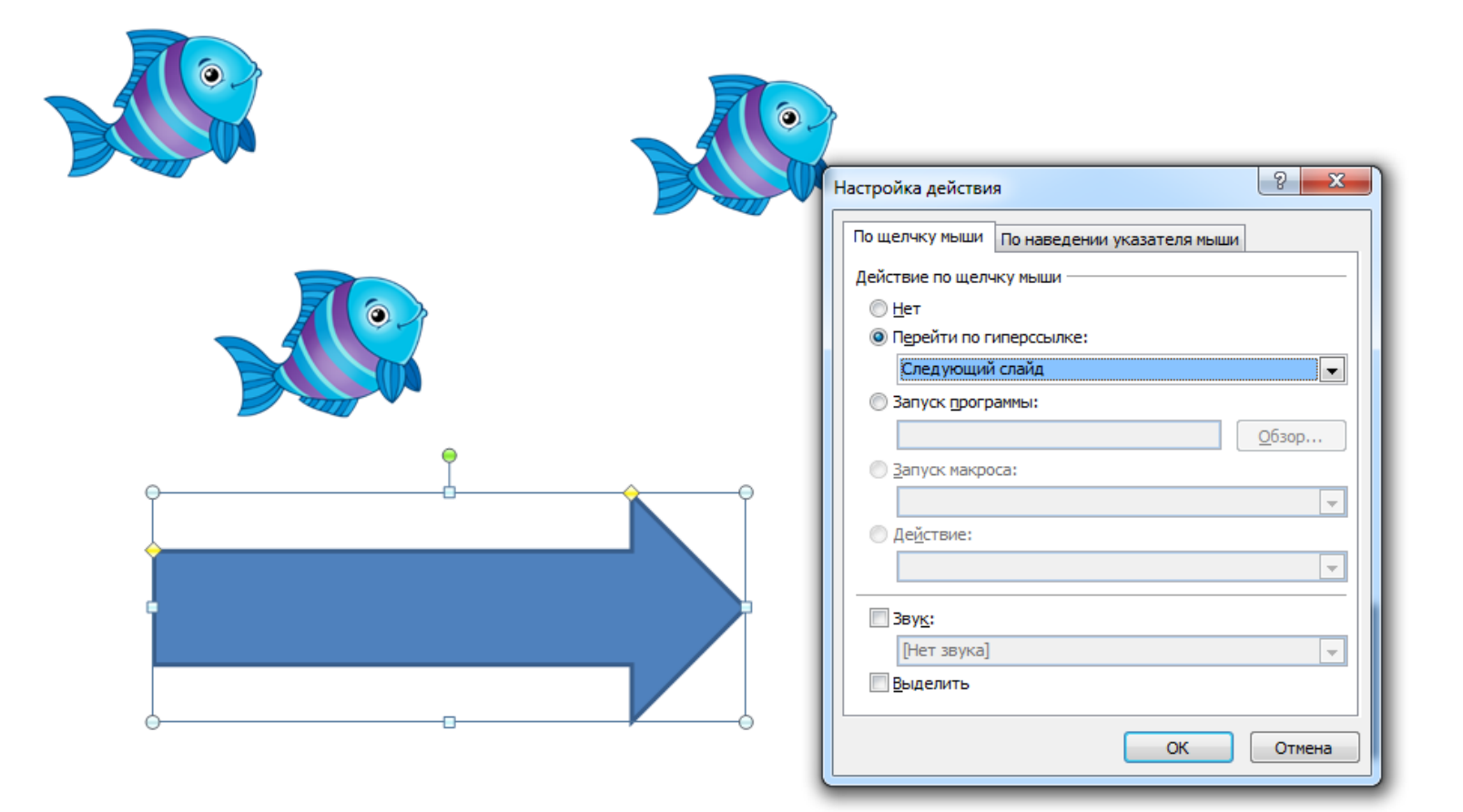

Если ставить переключение слайда на стрелку — , то в меню открываем «Переходы», в углу находим «Смена слайда», убираем галочку с «По щелчку».

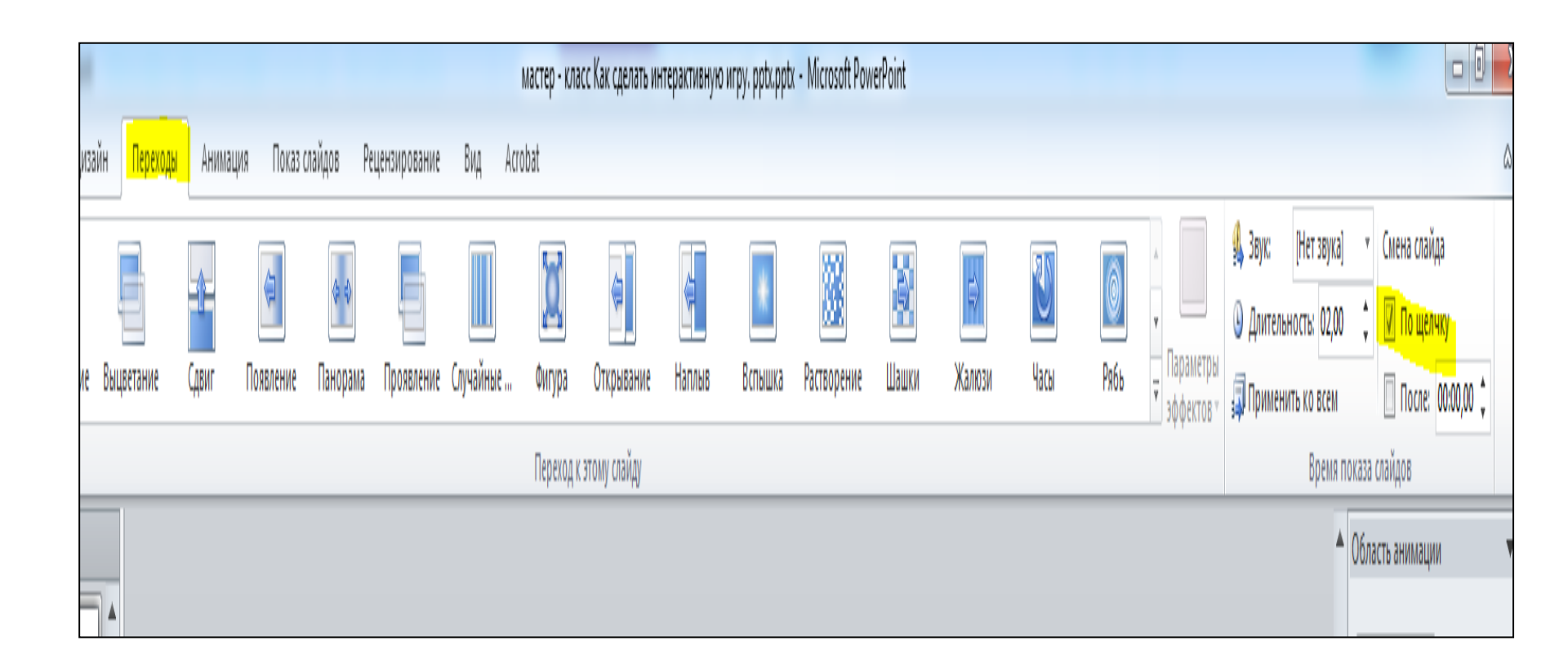

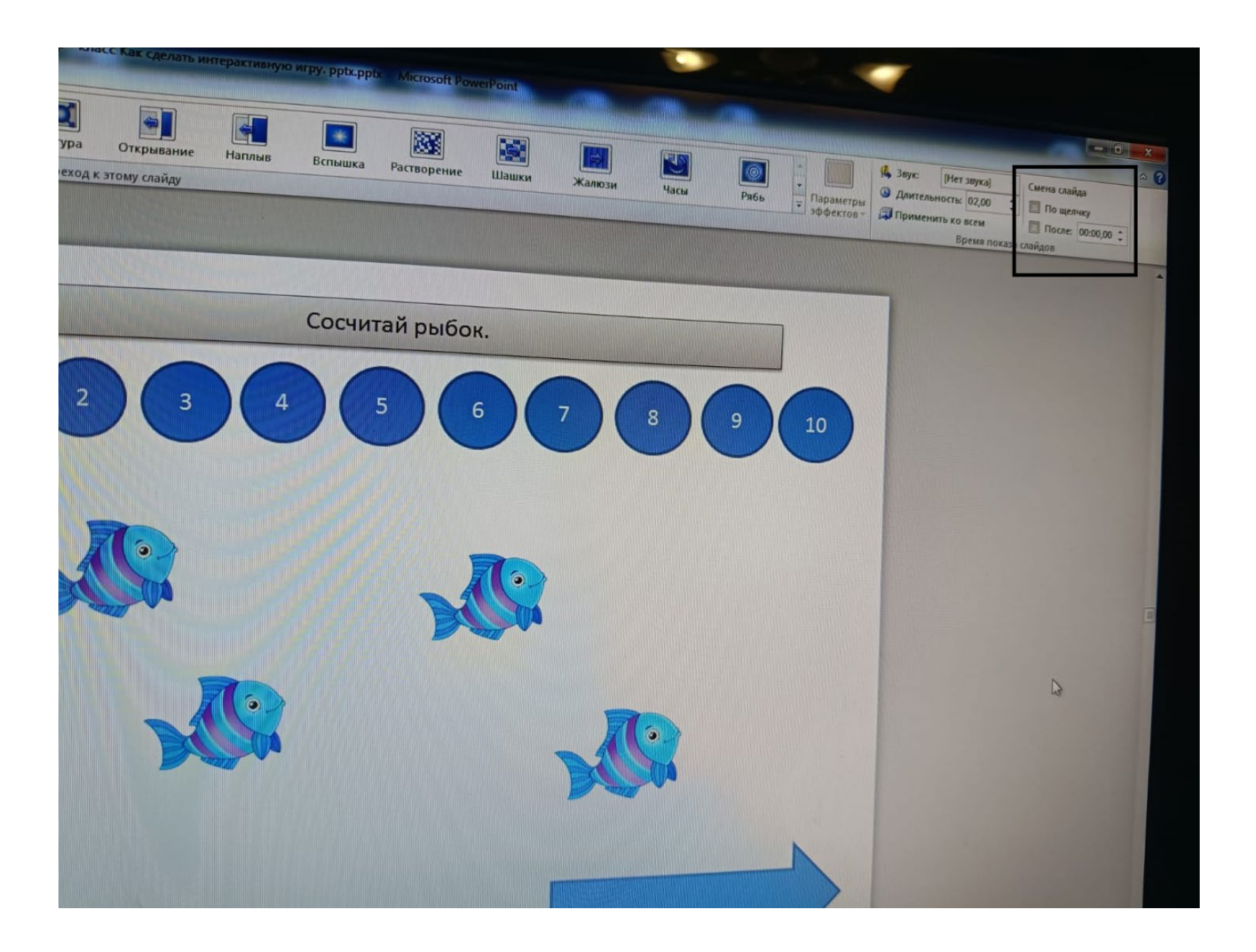

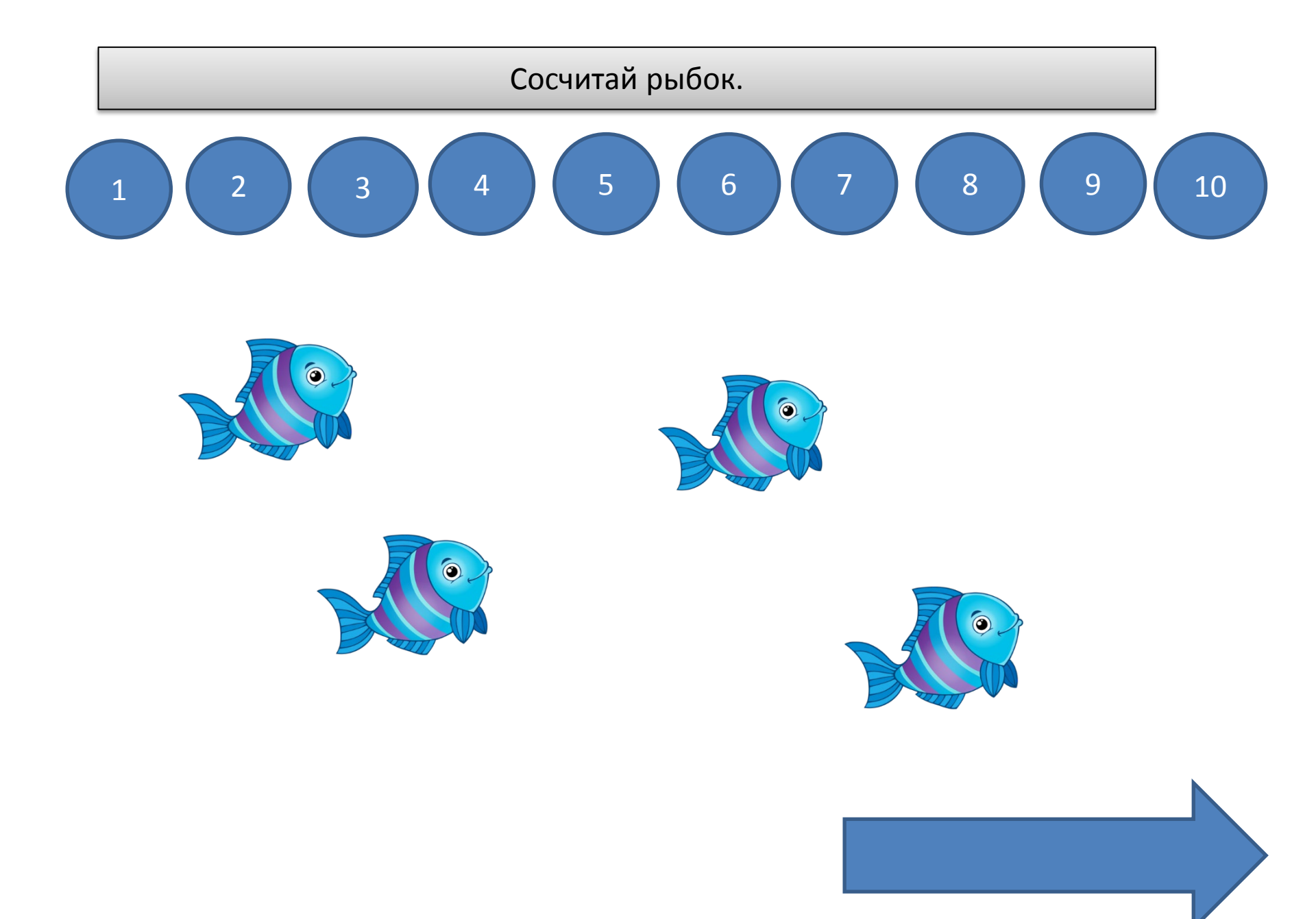

Как вариант, можно оформить гиперссылку для перехода на следующий слайд на правильный ответ

| Настройка действия  | 1            |                | ? <mark>×</mark> |
|---------------------|--------------|----------------|------------------|
| По щелчку мыши      | По наведении | указателя мыши |                  |
| Действие по щелч    | ку мыши ———  |                |                  |
| © <u>Н</u> ет       |              |                |                  |
| Перейти по ги       | перссылке:   |                |                  |
| Следующий           | слайд        |                |                  |
| 🔘 Запуск прогр      | аммы:        |                |                  |
|                     |              |                | <u>О</u> бзор    |
| <u>Запуск макро</u> | ca:          |                |                  |
|                     |              |                | <b>.</b>         |
| Действие:           |              |                |                  |
|                     |              |                | <b>T</b>         |
| <br>Зву <u>к</u> :  |              |                |                  |
| [Нет звука]         |              |                | <b>_</b>         |
| Выделить            |              |                |                  |
|                     |              |                |                  |
|                     |              | ОК             | Отмена           |
|                     |              |                |                  |

Чтобы закончить игру и вернуться в меню игр, ставим гиперссылку на значок окончания игры (вставка – действие – перейти по гиперссылке).

| По щелчку мыши По наведени<br>Действие по щелчку мыши —<br>О <u>Н</u> ет<br>О Перейти по гиперссылке:<br>Слайд | и указателя мыши                                                               |        |
|----------------------------------------------------------------------------------------------------|--------------------------------------------------------------------------------|--------|
| Sarryck программы:                                                                                             | Гиперссылка на слайд                                                           | ? ×    |
| Запуск макроса:                                                                                                | Слайд:                                                                         | ОК     |
| Де <u>й</u> ствие:                                                                                             | 6. заголовок слаида.<br>7. Слайд 7<br>8. Слайд 8<br>9. Слайд 9<br>10. Слайд 10 | Стмена |
| Зву <u>к</u> :                                                                                                 | 11. Слайд 11<br>12. Слайд 12                                                   | kara   |
| [Нет звука]                                                                                                    | 13. Слайд 13<br>14. Слайд 14                                                   |        |
| ✓ Выделить                                                                                                    | 15. Слайд 15                                                                   |        |
|                                                                                                    | ОК Отмена                                                                      |        |

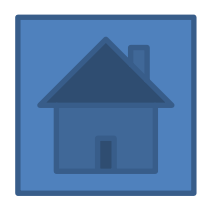

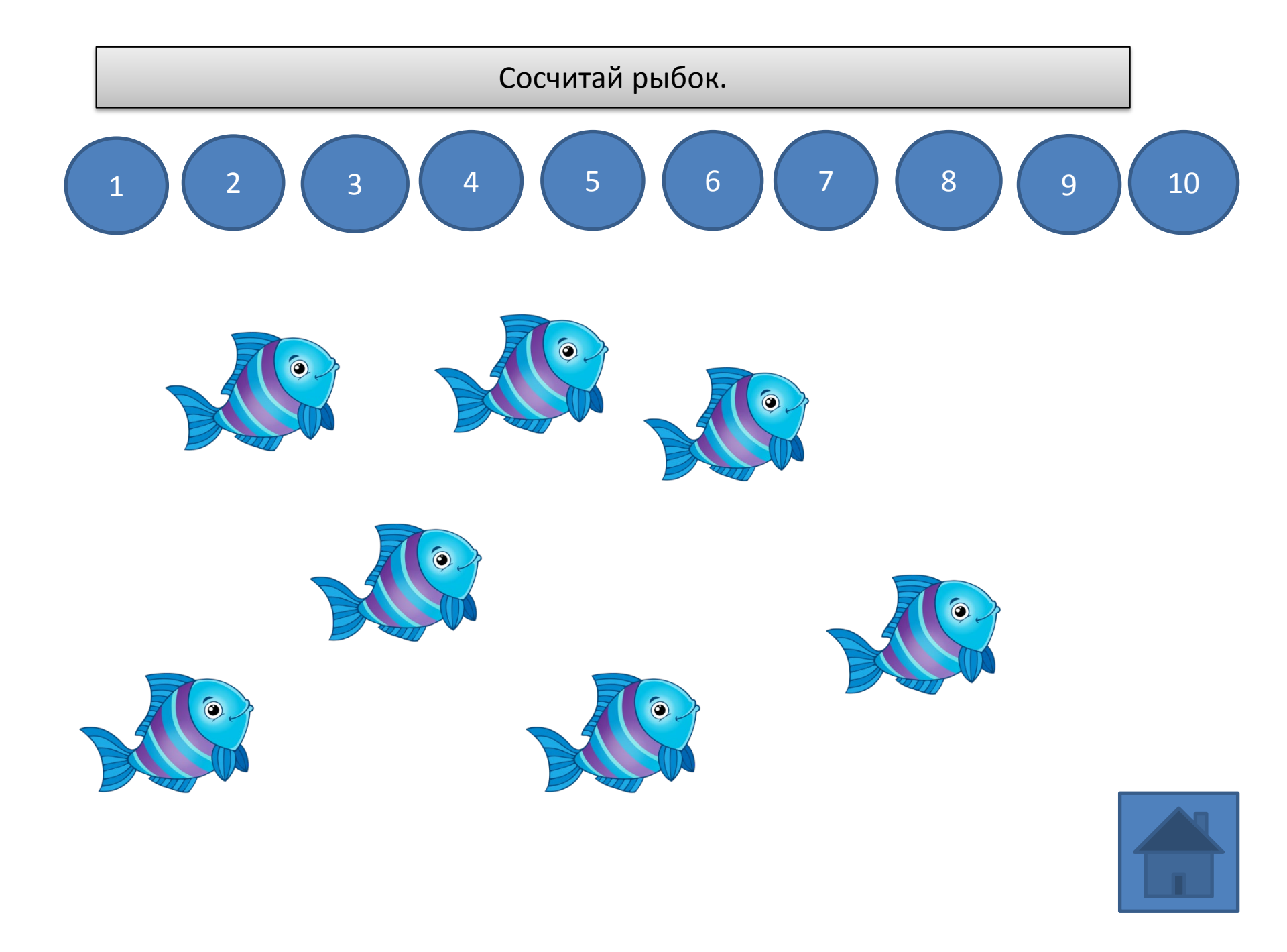

# В игре добавляем персонажам анимацию.

 $\bigcirc$ 

0

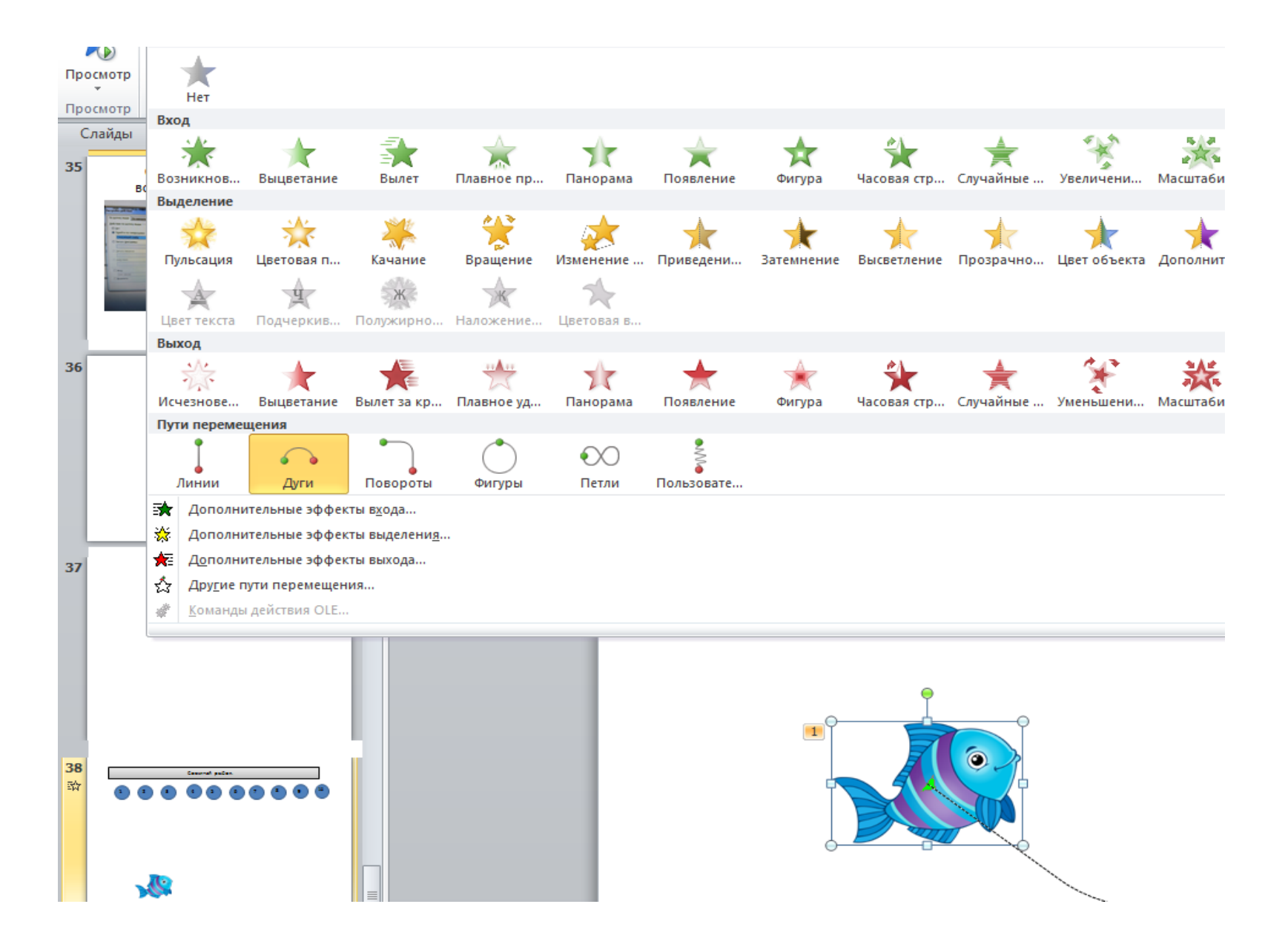

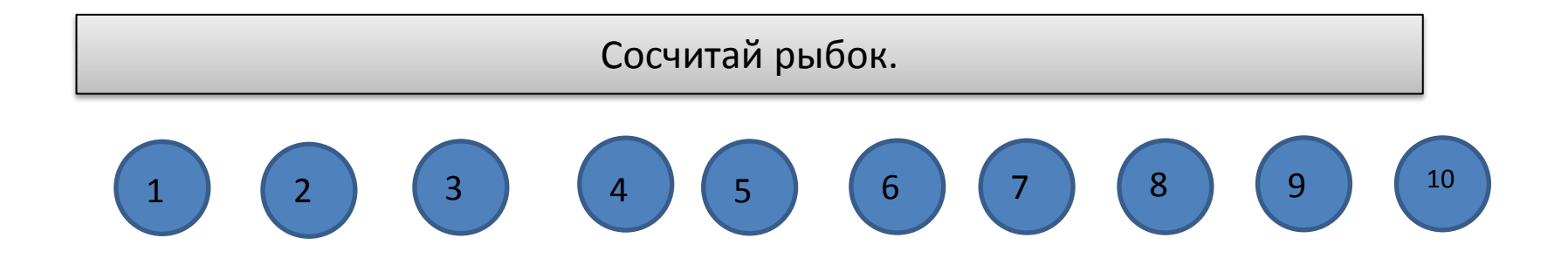

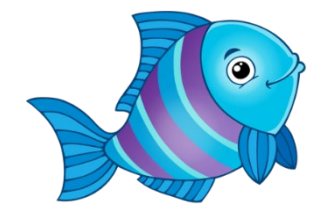

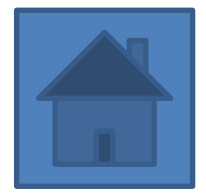

#### Помоги очистить морское дно

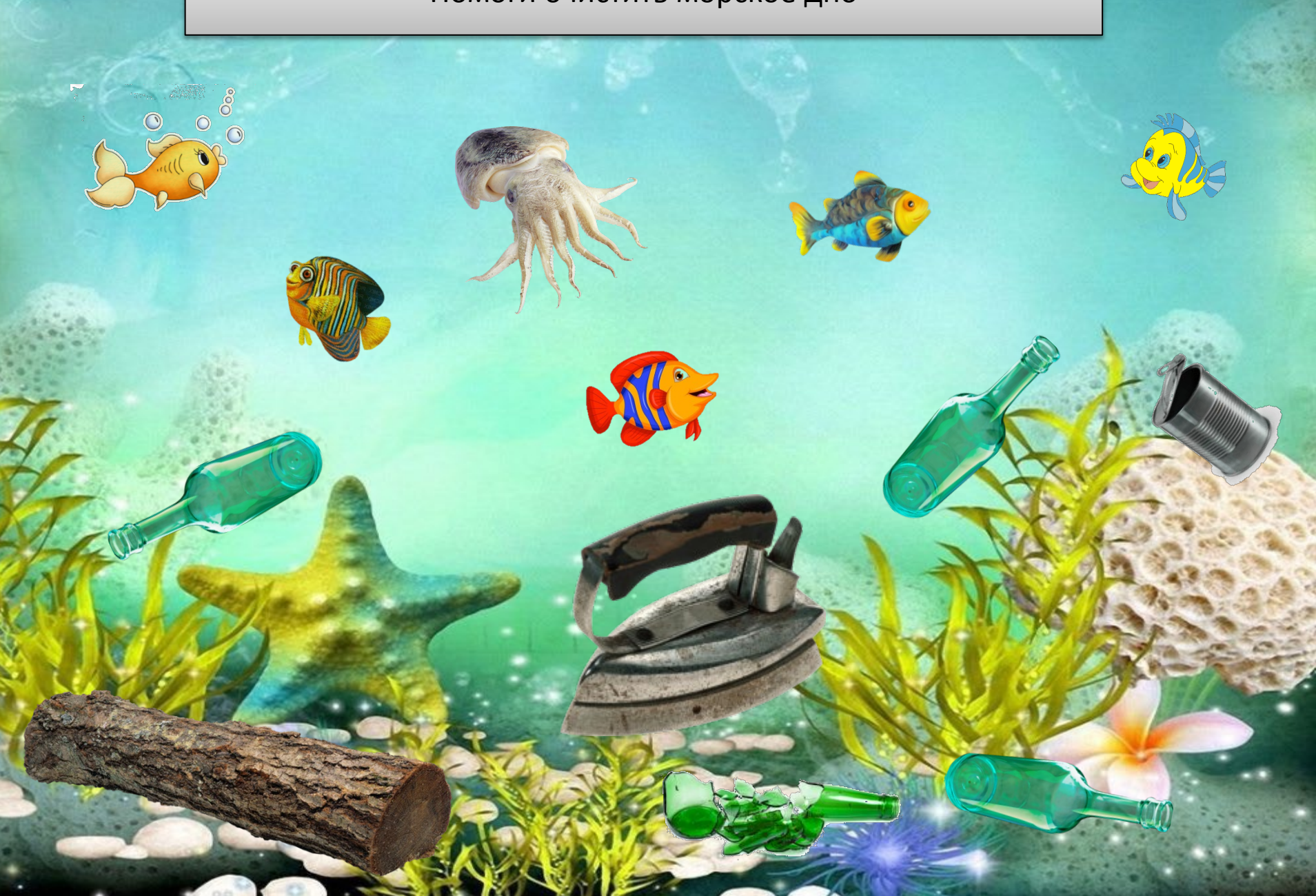

Чтобы объекты могли выполнять одно и тоже действие (не важно, с какого объекта начнёт действовать ребёнок), необходимо:

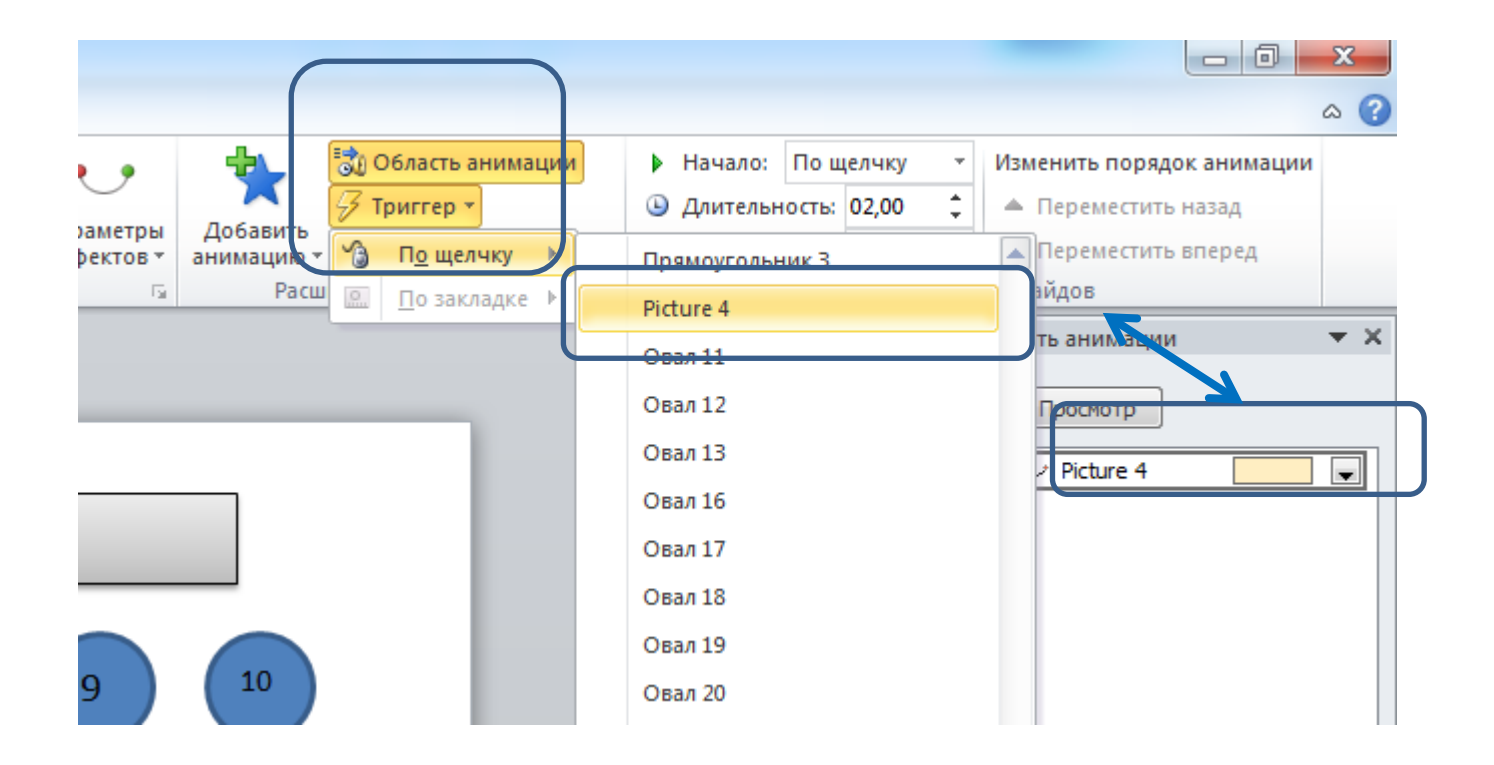

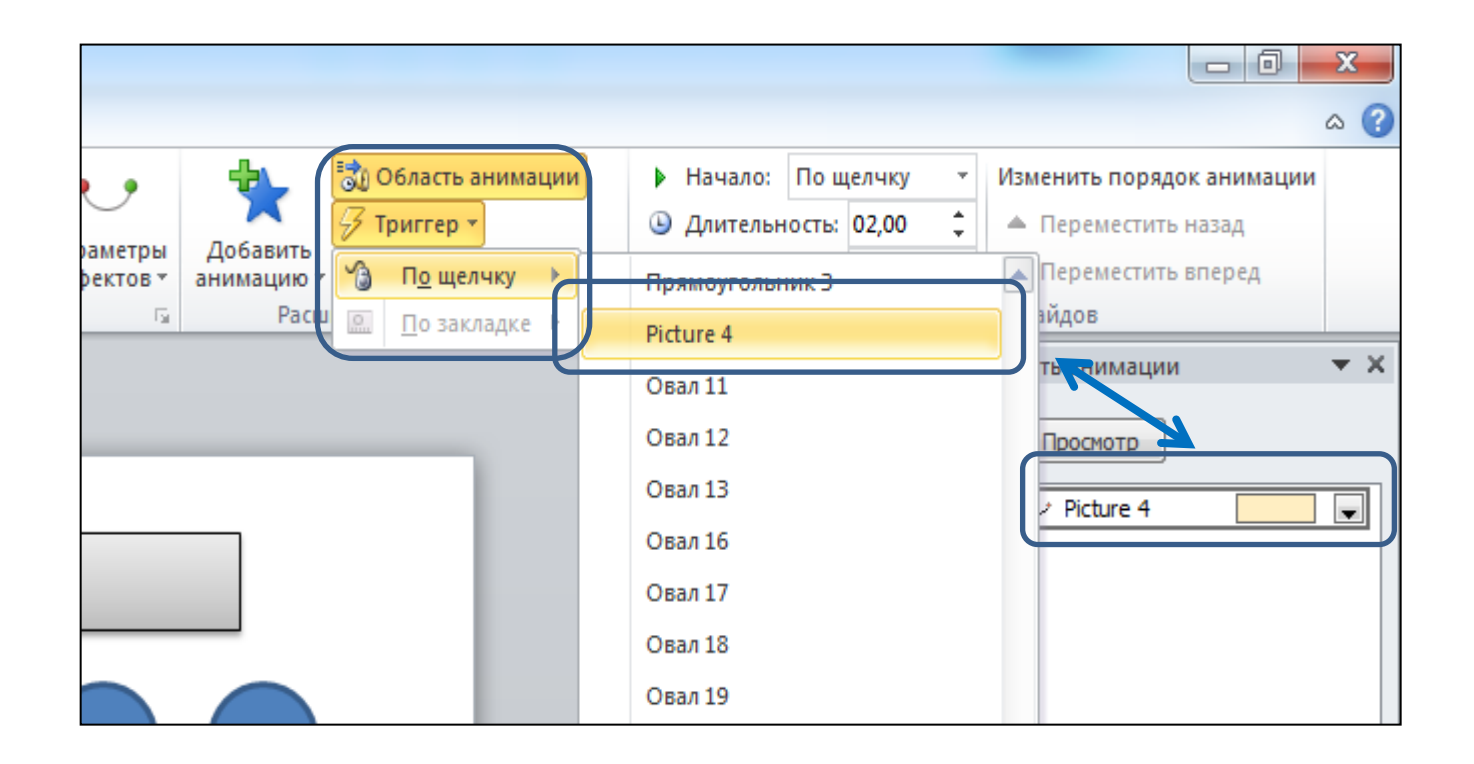

|    |                        |            |                 |           |              |                | мастер - кла       | сс Как сделать ин | терактивную | игру. pptx.pptx | - Microsoft Pow | /erPoint |                    |                  |                  |                              |                                                                                               |                                                                                 |
|----|------------------------|------------|-----------------|-----------|--------------|----------------|--------------------|-------------------|-------------|-----------------|-----------------|----------|--------------------|------------------|------------------|------------------------------|-----------------------------------------------------------------------------------------------|---------------------------------------------------------------------------------|
| ИЗ | айн Переходы           | Анимаци    | ия Показ с      | лайдов Ре | цензирование | Вид А          | crobat             |                   |             |                 |                 |          |                    |                  |                  |                              |                                                                                               | ۵                                                                               |
| ие | <b>Ш</b><br>Выцветание | ф<br>Сдвиг | ()<br>Появление | Панорама  | Гроявление   | (При случайные | <b>Ш</b><br>Фигура | Открывание        | Hаплыв      | <b>В</b> спышка | Растворение     | Шашки    | <b>Е</b><br>Жалюзи | <b>Ю</b><br>Часы | <b>Г</b><br>Рябь | ▲<br>Параметры<br>эффектов ▼ | <ul> <li>3вук: [Нет звука]</li> <li>Длительность: 02,00</li> <li>Применить ко всем</li> </ul> | <ul> <li>Смена слайда</li> <li>По щелчку</li> <li>После: 00:00,00 \$</li> </ul> |
|    |                        |            |                 |           |              |                | Переход к          | этому слайду      |             |                 |                 |          |                    |                  |                  |                              | Время по                                                                                      | жаза слайдов                                                                    |
|    | <b>1</b> ▲             |            |                 |           |              |                |                    |                   |             |                 |                 |          |                    |                  |                  |                              | •                                                                                             | Область анимации 🔻                                                              |

#### Для выхода из игры опять ставим значок

и прикрепляем к нему гиперссылку.

| По щелчку мыши По наведении<br>Действие по щелчку мыши<br>О <u>Н</u> ет<br>О Перейти по гиперссылке:<br>Слайд | указателя мыши                                                                 |                  |
|----------------------------------------------------------------------------------------------------|--------------------------------------------------------------------------------|------------------|
| 🔘 Запуск программы:                                                                                           | Гиперссылка на слайл                                                           | ? <mark>×</mark> |
| Запуск макроса:                                                                                               | Слайд:                                                                         | ОК               |
| Действие:                                                                                                    | 6. Заголовок слайда.<br>7. Слайд 7<br>8. Слайд 8<br>9. Слайд 9<br>10. Слайд 10 | Е Отмена         |
| 🔲 Зву <u>к</u> :<br>[Нет звука]                                                                               | 11. Слайд 11<br>12. Слайд 12<br>13. Слайд 13<br>14. Слайд 14                   |                  |
| Выделить                                                                                                    | ОК Отмена                                                                      |                  |
|                                                                                                    |                                                                                |                  |

#### Помоги очистить морское дно

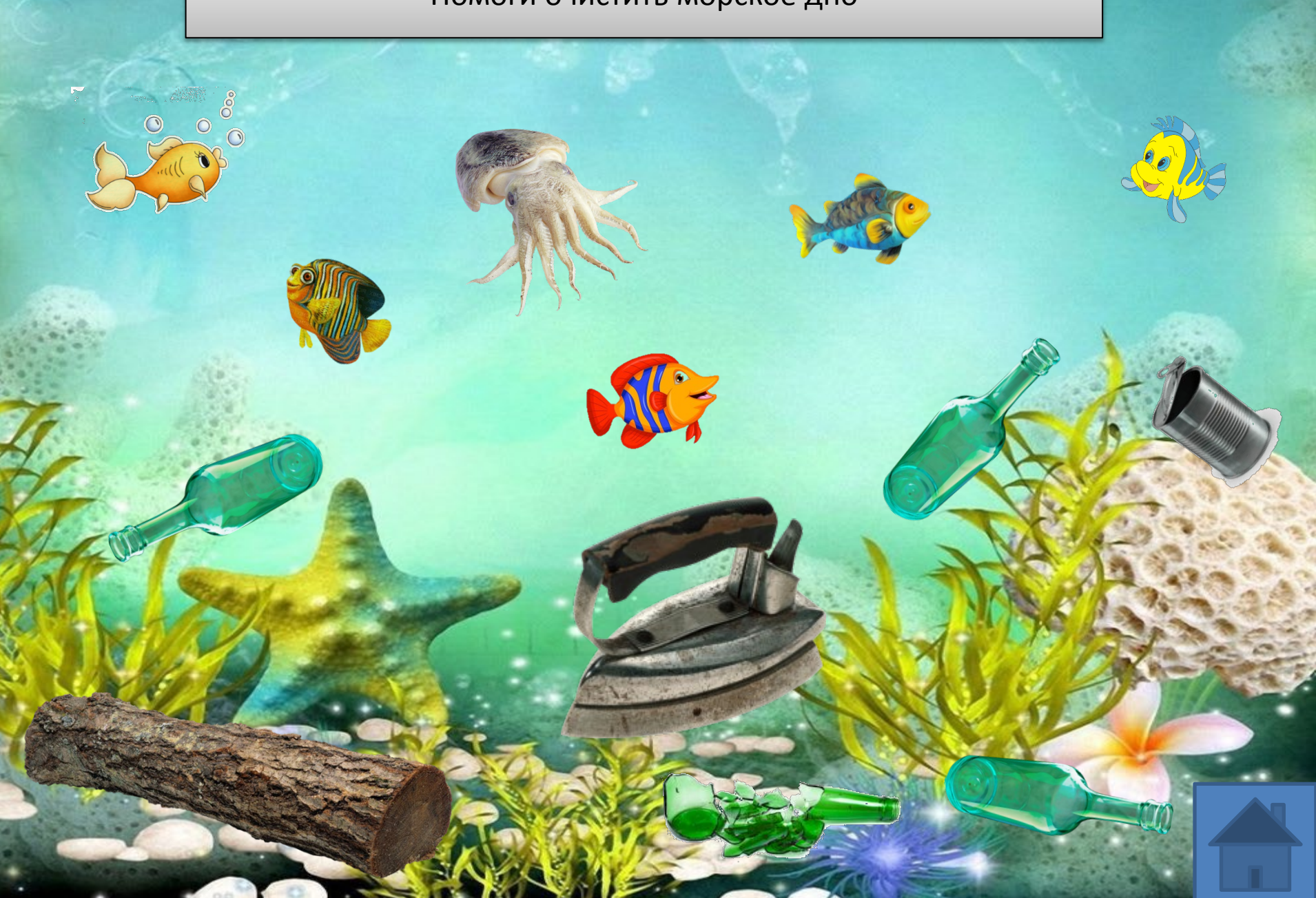

#### Подсказки.

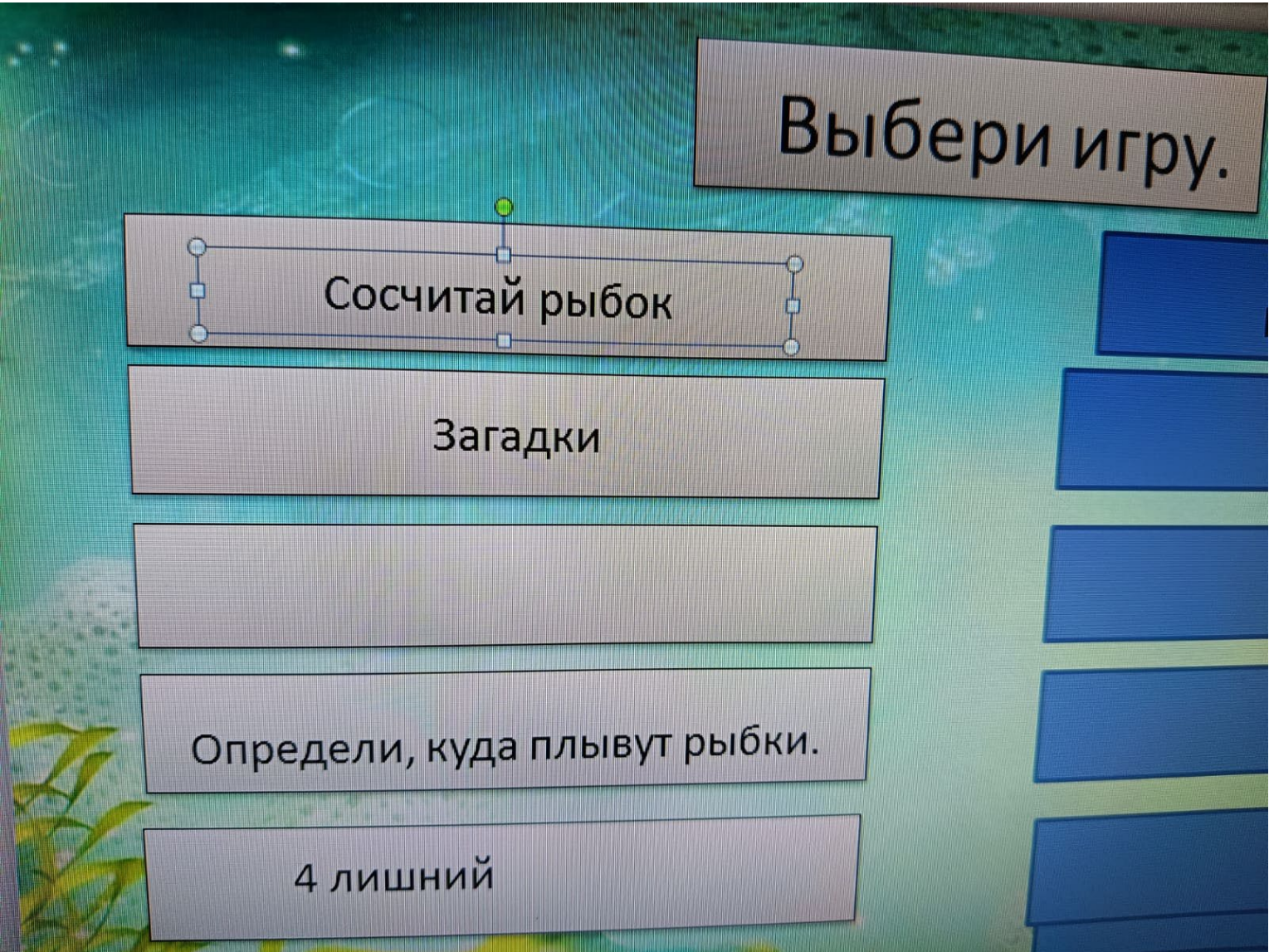

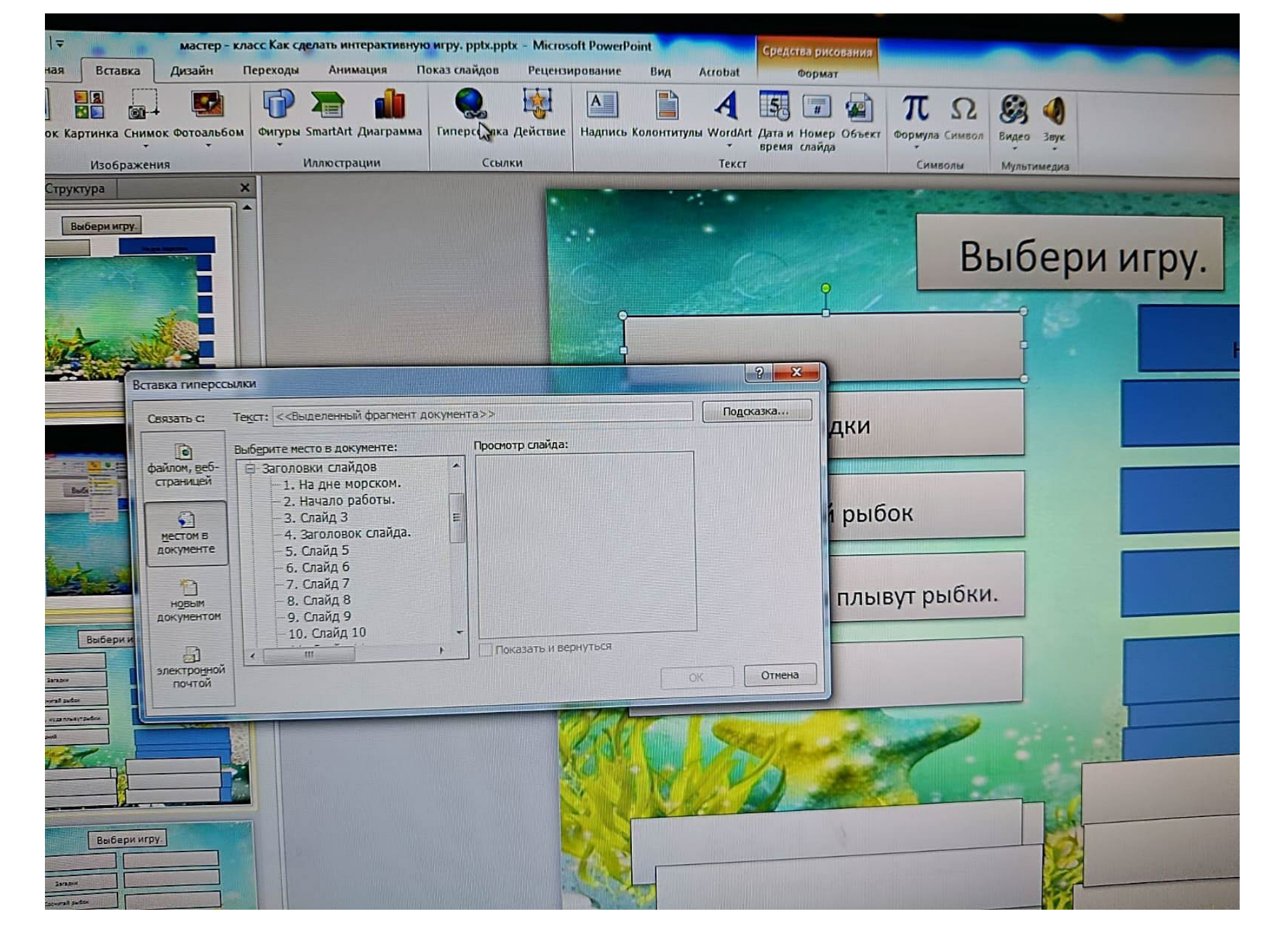

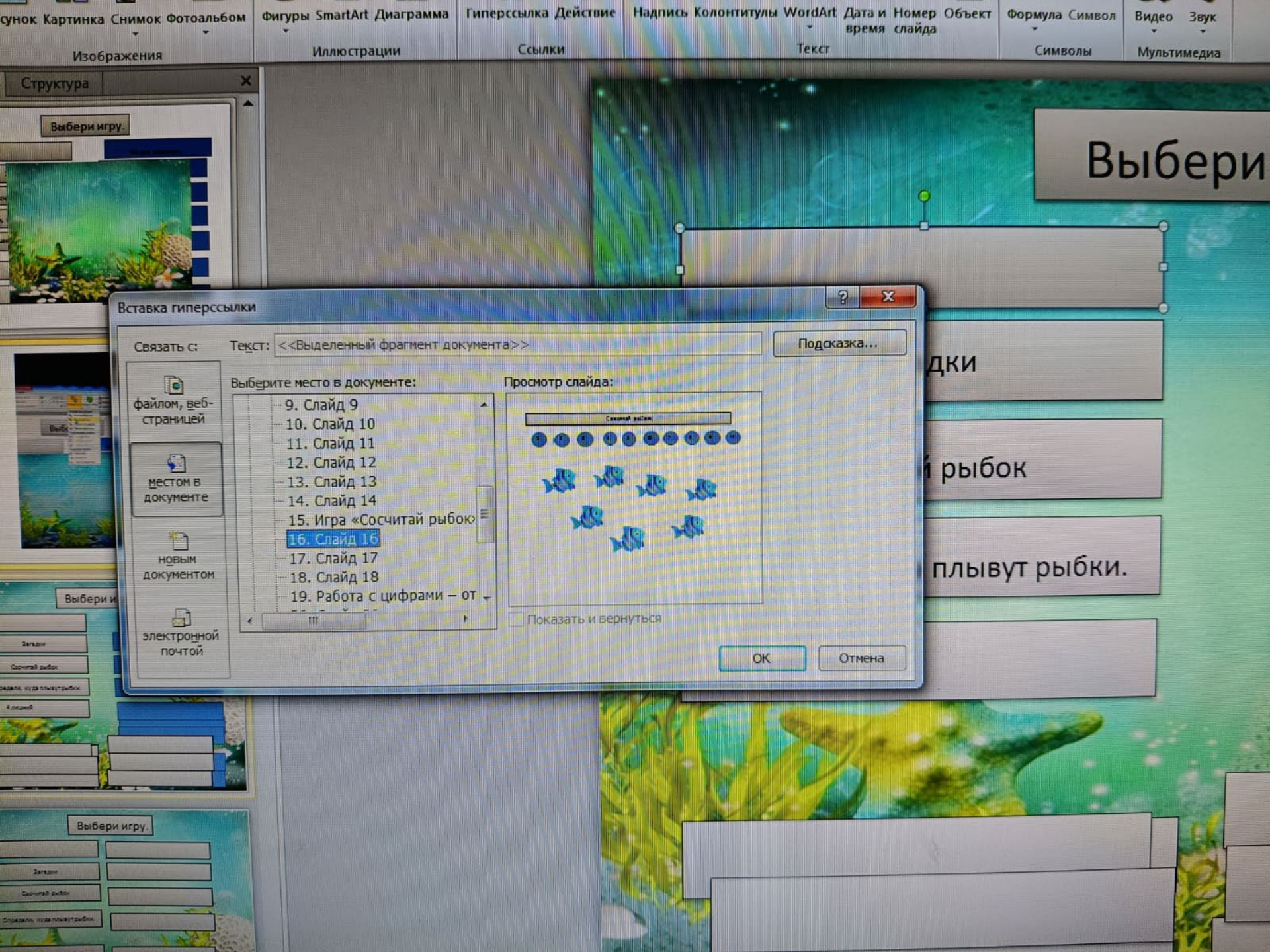

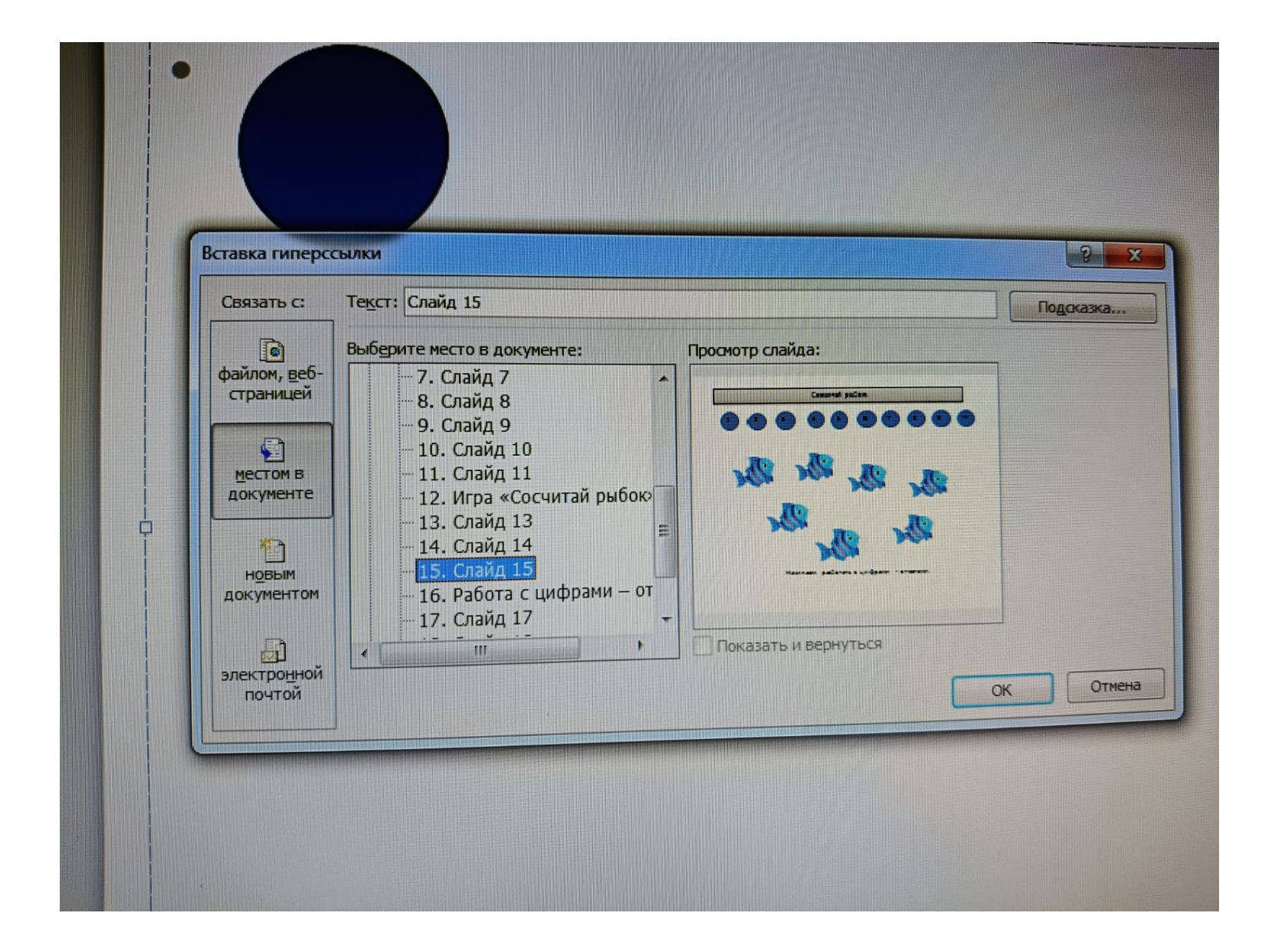

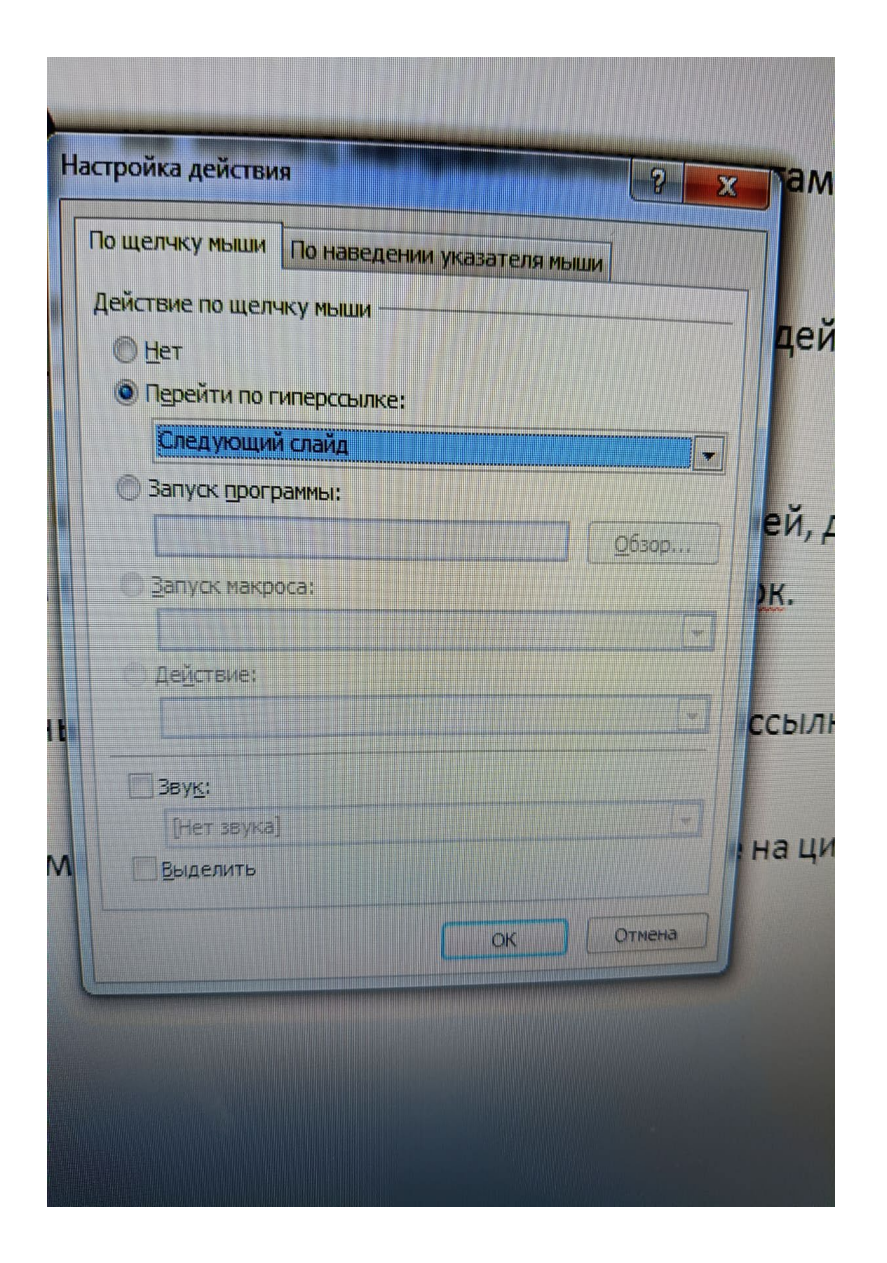

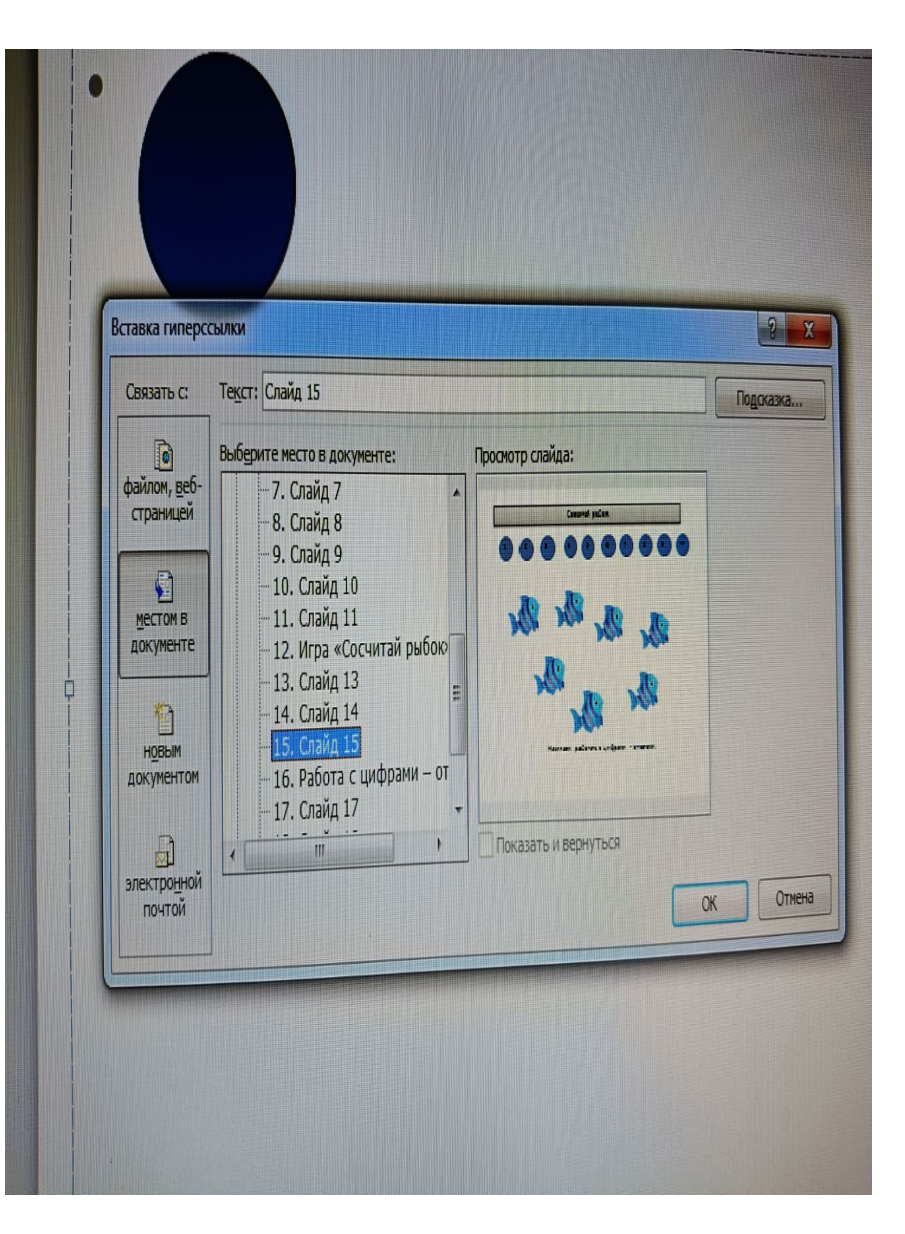

# Ставим гиперссылку на возвращение к списку игр.

| ерссылка на слайд                                                                                                    | 2 ×          |
|----------------------------------------------------------------------------------------------------|--------------|
| айд:<br>Начало работы.<br>Слайд 3<br>Заголовок слайда.<br>Слайд 5<br>Слайд 6<br>Слайд 6<br>Слайд 7<br>Слайд 8<br>Слайд 9<br>0. Слайд 10<br>1. Слайд 11 | ОК<br>Отмена |
| Запуск макроса:                                                                                                    |              |
| Действие:                                                                                                    |              |
| С Действие:<br>Ввук:<br>[Her звука]<br>Выделить                                                                                                    |              |

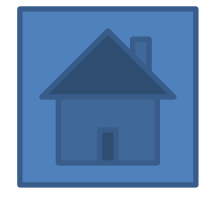

### Спасибо за внимание.

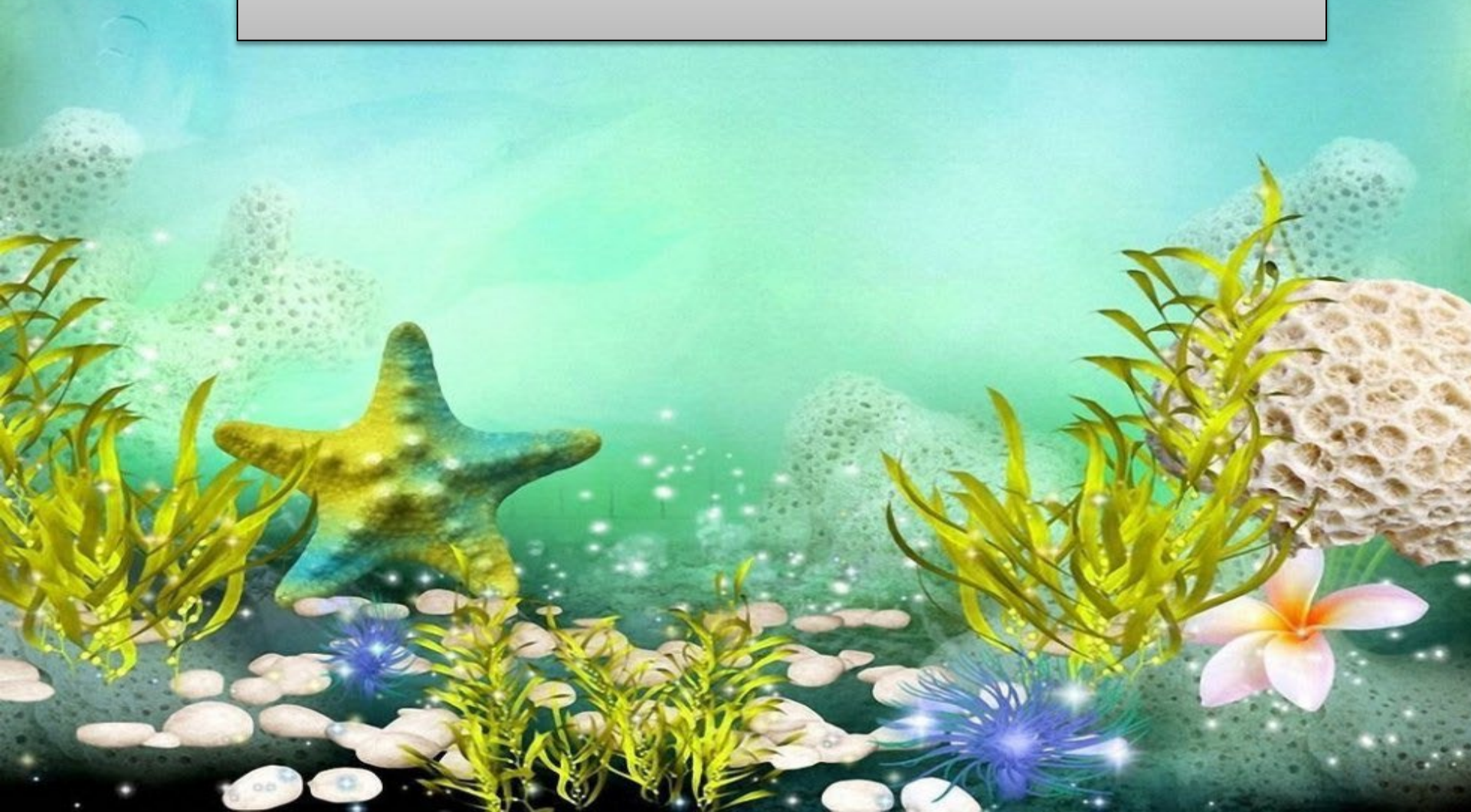